# 精彩沟通 无线生活

欢迎您使用华为技术有限公司 U528 手机

HUAWEI U528 手机

用户手册

# 声明

Copyright ©2006 华为技术有限公司

版权所有,保留一切权利。

非经本公司书面许可,任何单位或个人不得以任何方式摘抄、复制本书内容的 部分或全部,并不得以任何形式传播。

※ HUAWEI、华为均为华为技术有限公司的商标。
对于本手册中出现的其它商标和产品名字,由各自的所有人拥有。

由于产品版本升级或其它原因,本手册内容会不定期进行更新。除非另有约定, 本手册仅作为使用指导,本手册中的所有陈述、消息和建议不构成任何明示或 暗示的担保。

#### 华为技术有限公司

地址: 深圳市龙岗区坂田华为总部办公楼

邮编: 518129

网址: http://www.huawei.com

安全须知

使用手机前,请仔细阅读本节内容,也请让您的孩子了解这些内容,以确保正确和安 全地使用手机。有关更详细的信息,请参阅本手册中的"安全警告和注意事项"内容。

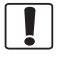

在禁止使用手机的场所,或者使用 手机会引起干扰或危险时,请关闭 手机。

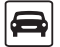

请勿在驾驶汽车时使用手机,以免 妨碍安全驾驶。

在医疗场所,请遵守有关规定或条 例。在靠近医疗设备的区域,请关 闭手机。

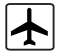

F

登机时请关闭手机,以免无线信号 干扰飞机控制信号。

: R

在使用高精度控制的电子设备附 近,请关闭手机,否则可能会导致 电子设备故障。

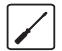

请勿擅自拆卸手机及附件,只有授 权机构才可维修本手机。

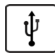

使用USB数据线时请严格遵守本手 册中第146页的相关说明,否则可 能损坏您的手机或个人计算机。

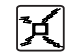

请勿将手机及附件放置于具有强大 电磁场的器具中。

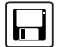

请将手机远离磁性设备,手机的辐射 会抹掉磁性设备上存储的信息。

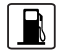

请勿在高温处、有易燃气体的地方, 如加油站附近使用手机。

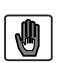

请将手机及附件放在儿童触摸不到 的地方,请勿让儿童在无人监管的情 况下使用手机。

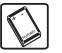

请使用本公司指定的电池和充电器。 否则,可能会引起爆炸。

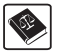

使用本手机时,请遵守相关法律法规,并尊重他人隐私及合法权利。

| 1 | 了解您的手机   | . 1 |
|---|----------|-----|
|   | 配件介绍     | . 1 |
|   | 您的手机     | . 2 |
| 2 | 使用手机入门   | 11  |
|   | 安装电池     | 11  |
|   | 取出电池     | 12  |
|   | 为电池充电    | 12  |
|   | 安装智能卡    | 14  |
|   | 安装/取出存储卡 | 16  |
|   | 开机和关机    | 17  |
| 3 | 通话功能     | 19  |
|   | 拨打及接听电话  | 19  |
|   | 通话中的操作   | 22  |
| 4 | 输入文本     | 27  |
|   | 简体拼音输入法  | 27  |
|   | 简体笔画输入法  | 28  |
|   |          |     |

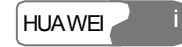

|   | 繁体笔画输入法     |  |
|---|-------------|--|
|   | 繁体注音输入法     |  |
|   | Abc输入法      |  |
|   | T9 英文输入法    |  |
|   | 123 输入法     |  |
|   | 符号输入法       |  |
| 5 | 5 使用功能菜单    |  |
| 5 | 5 通讯录       |  |
|   | 详情          |  |
|   | 查找          |  |
|   | 新建          |  |
|   | 删除          |  |
|   | 复制          |  |
|   | 标记/取消标记     |  |
|   | 标记全部/取消全部标记 |  |
|   | 发送联系人       |  |
|   | 存储信息        |  |
|   | 机主名片信息      |  |
|   | 备份通讯录       |  |

| 恢复通讯录40      |
|--------------|
| 快速拨号40       |
| 群组           |
| 7 通话记录       |
| 使用通话记录拨打电话43 |
| 其他相关操作43     |
| 8 信息中心       |
| 新建短信45       |
| 新建多媒体信息45    |
| 新建电子邮件47     |
| 短信           |
| 多媒体信息        |
| 电子邮件         |
| 服务信息收件箱61    |
| 小区广播收件箱      |
| 设置62         |
| 9 多媒体        |
| 照相机69        |
| 录像机          |

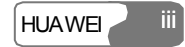

|    | 录音机  | 73   |
|----|------|------|
|    | 查看图片 | .74  |
|    | 播放影片 | 76   |
|    | 播放音乐 | . 77 |
|    | 流媒体  | 78   |
| 10 | 工具箱  | .79  |
|    | STK  | . 79 |
|    | 日历   | .79  |
|    | 待办事宜 | 82   |
|    | 记事本  | 83   |
|    | 闹钟   | 83   |
|    | 计算器  | 85   |
|    | 时区   | 85   |
|    | 秒表   | 86   |
|    | 倒计时器 | 86   |
|    | 单位转换 | 86   |
|    | 汇率转换 | 87   |
|    | 服务拨号 | 87   |
| 11 | 文件夹  | . 89 |

|    | 图片             | 89  |
|----|----------------|-----|
|    | 音乐             | 90  |
|    | 视频             | 91  |
|    | 电子书            | 92  |
|    | Java           | 92  |
|    | 其他             | 92  |
|    | 存储卡            | 92  |
| 12 | 浏览器            | 93  |
|    | 主页             | 93  |
|    | 书签             | 94  |
|    | 输入网址           | 95  |
|    | 已保存网页          | 96  |
|    | 服务信息收件箱        | 96  |
|    | 选择网络设置         | 96  |
| 13 | 流媒体            | 99  |
|    | 播放流媒体文件        | 99  |
|    | 播放流媒体文件时可进行的操作 | 99  |
|    | URL文件的相关操作     | 100 |
| 14 | 可视电话           | 103 |

|    | 界面功能介绍   | 103 |
|----|----------|-----|
|    | 选项功能介绍   | 104 |
| 15 | 数据连接     | 107 |
|    | 蓝牙       | 107 |
|    | USB      | 113 |
|    | 数据连接中的说明 | 116 |
|    | 数据帐户     | 117 |
|    | 数据同步     | 118 |
| 16 | 应用程序     | 121 |
|    | 应用与游戏    | 121 |
|    | 下载更多     | 122 |
|    | 存储信息     | 123 |
| 17 | DRM      | 125 |
| 18 | 设置       | 127 |
|    | 呼叫转接     | 127 |
|    | 手机设置     | 128 |
|    | 情景模式设置   | 130 |
|    | 墙纸设置     | 132 |
|    | 主题设置     |     |

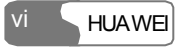

| 数据连接132      |
|--------------|
| 媒体播放器设置132   |
| 可视电话设置133    |
| 通话设置133      |
| 网络设置137      |
| 安全设置138      |
| 19 安全警告和注意事项 |
| 电子设备141      |
| 医疗场所141      |
| 易燃易爆区域141    |
| 交通安全142      |
| 存放环境142      |
| 儿童健康143      |
| 操作环境143      |
| 清洁维护144      |
| 紧急呼叫145      |
| 使用电池145      |
| 使用充电器146     |
| 使用USB数据线146  |

|    | 射频能量暴露准则 | 147 |
|----|----------|-----|
|    | 环境保护     | 148 |
| 20 | 缩略语表     | 149 |

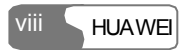

您的 U528 支持 WCDMA 2100 和 GSM/GPRS 900/1800/1900 网络, 支持网络自动切换, 随时享受无线业务。

#### 说明:

您手机支持的不同业务,需要您手机所在网络的支持,具体情况请咨询您的网 络服务商。

# 配件介绍

您的手机包装盒内包括以下各项:

- 一部 U528 手机
- 一个旅行充电器
- 一块锂离子电池
- 一根 USB 数据线
- 一个立体声耳机
- 一根挂绳
- 一本用户手册
- •一张光盘(华为 U528 PC 助手安装软件)

# 您的手机

## 手机前视图和后视图

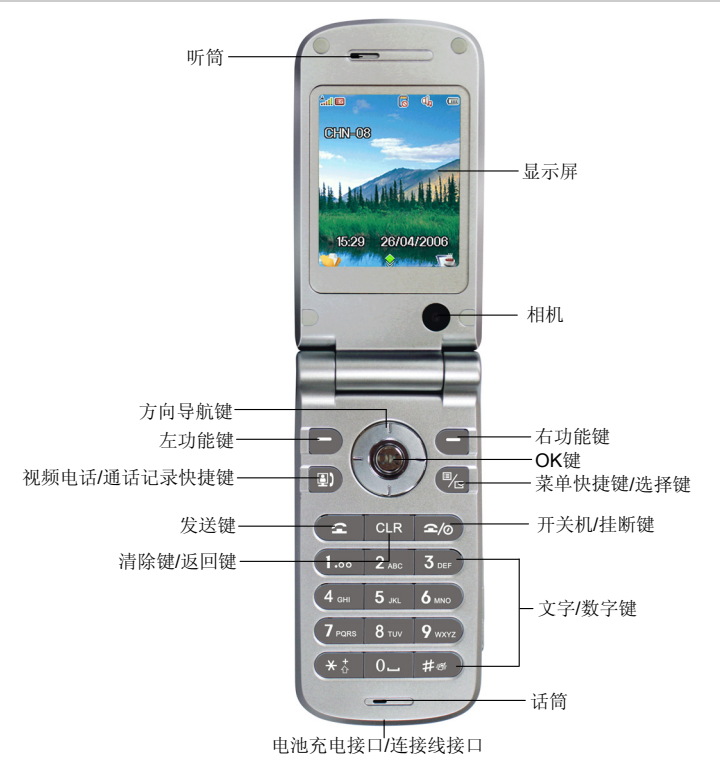

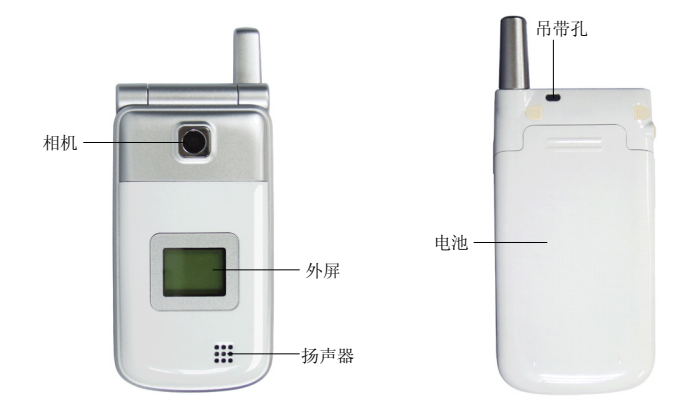

## 手机侧视图

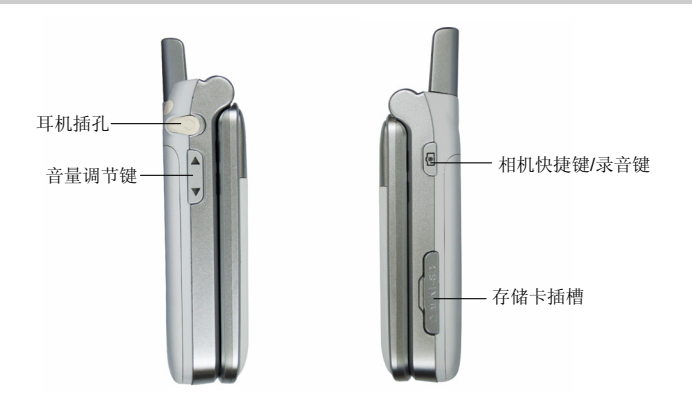

### 手机按键图

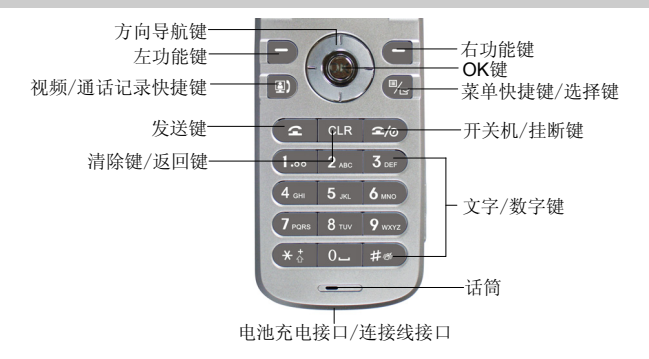

## 手机按键

| 按键       | 说明                                                                                                    |
|----------|----------------------------------------------------------------------------------------------------|
| 2        | <ul><li> 拨打电话和接听来电;</li><li> 待机状态下,按此键进入通话记录。</li></ul>                                                 |
| ۵/۵      | <ul> <li>通话模式下,按此键结束通话,或来电时拒接来电;</li> <li>在非待机界面,按此键返回待机界面;</li> <li>关机状态长按此键开机,待机界面时长按此键关机。</li> </ul> |
| CLR      | <ul> <li>编辑状态下为清除键,短按清除光标前一个字符,长按清除所<br/>有字符;</li> <li>返回上一级菜单。</li> </ul>                              |
| D        | <ul><li> 启动显示屏操作提示区左侧的提示功能;</li><li> 待机状态下进入文件夹。</li></ul>                                              |
| 4 HUAWEI |                                                                                                    |

| 按键       | 说明                                                                                   |
|----------|--------------------------------------------------------------------------------------|
| B        | <ul><li> 启动显示屏操作提示区右侧的提示功能;</li><li> 待机状态下进入应用程序。</li></ul>                          |
| <b>)</b> | <ul> <li>• 待机状态下,按此键进入通话记录;</li> <li>• 输入或选择要拨打的电话号码后,按此键拨打可视电话。</li> </ul>          |
|          | <ul><li> 待机状态下进入快捷菜单;</li><li> 在选项列表中,按此键选中一个或多个选项的复选框。</li></ul>                    |
|          | <ul><li> 启动菜单中所选定的功能;</li><li> 待机状态下,按此键进入主菜单。</li></ul>                             |
|          | 向上: <ul> <li>在菜单或功能选项界面中用于向上滚动;</li> <li>在待机状态下,按此键可进入工具箱菜单。</li> <li>向下:</li> </ul> |
|          | <ul> <li>在菜单或功能选项界面中用于向下滚动;</li> <li>在待机状态下,按此键可进入情景模式菜单。</li> <li>向左;</li> </ul>    |
|          | <ul> <li>在菜单或功能选项界面中用于向左滚动;</li> <li>在待机状态下,按此键可进入通讯录功能。</li> <li>向右;</li> </ul>     |
|          | <ul><li> 在菜单或功能选项界面中用于向右滚动;</li><li> 在待机界面下,按此键可进入信息中心。</li></ul>                    |

| 按键            | 说明                                                                                                    |
|---------------|----------------------------------------------------------------------------------------------------|
| 文字/数字键        | <ul> <li>用于输入数字、文字或字符;</li> <li>菜单选项前有数字编号时,按对应的数字键,可直接进入相应的菜单选项;</li> <li>主菜单界面下,按与界面方位对应的文字/数字键可直接进入相应菜单,如按1.00 键直接进入应用程序、2.60 键进入浏览器。</li> </ul>                                                                  |
| 相机快捷键/录<br>音键 | <ul> <li>开盖待机状态下,按此键启动拍照功能;</li> <li>通话过程中,按此键启动录音功能,再按结束录音;</li> <li>合盖待机状态下,长按此键开始录音,再按结束录音;</li> <li>合盖待机状态下,按一下此键,点亮外屏并显示相关信息;</li> <li>关机合盖状态下,充电时,按此键显示电池电量的圆柱体会出现在外屏中,圆柱体会不断闪烁,圆柱体被充满且不再闪烁时,即完成充电。</li> </ul> |
| 音量调节键         | <ul> <li>待机状态及通话过程中,按此键调节听筒音量;</li> <li>合盖待机状态下,按一下此键,点亮外屏并显示相关信息;</li> <li>关机合盖状态下,充电时,按此键显示电池电量的圆柱体会出现在外屏中,圆柱体会不断闪烁,圆柱体被充满且不再闪烁时,即完成充电。</li> </ul>                                                                 |

## 手机屏幕

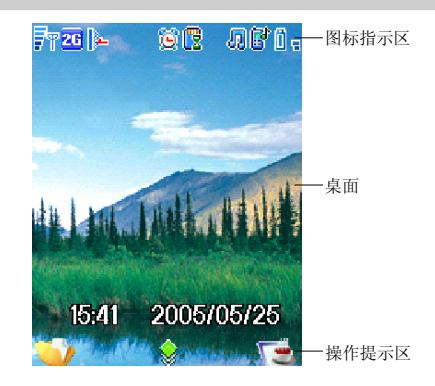

## 图标指示区

此区域内显示手机的状态信息,下表中说明了此区域内可能出现的所有图标。

| 图标        | 说明                  |
|-----------|---------------------|
| F۳        | 信号强度指示。横条越多,信号强度越大。 |
| 2G        | GSM 和 GPRS 网络同时存在。  |
| <b>3G</b> | WCDMA 和数据业务同时存在。    |
| 2G        | 当前处于 GSM 网络。        |
| 3G        | 当前处于 WCDMA 网络。      |
| ₹R        | 您正使用漫游服务。           |
| 2         | 网络连接状态。             |
|           |                     |

| 图标         | 说明                             |
|------------|--------------------------------|
| 4          | 网络安全连接状态。                      |
| Ŷ          | 个人计算机和手机通过 USB 线建立连接。          |
| P          | 个人计算机通过手机连接至互联网。               |
| <u>R</u>   | 个人计算机通过手机进入网络安全连接状态。           |
| <b>(</b> ) | 通话标识。                          |
| 볓          | 已设置闹钟。                         |
|            | 您有新的短信。                        |
| 8          | 您有 PUSH 类消息。                   |
|            | 您有小区广播信息。                      |
| 5          | 您有新的多媒体信息。                     |
| 8          | 您有新的语音留言信息。                    |
| _          | 您有新的 OTA 信息。                   |
| <b>B</b>   | 开启铃声。                          |
|            | 已启动振动功能。                       |
| 5          | 处于静音状态。                        |
| ŋ          | 当前已启用一般模式。选不同的情境模式,会显示相应模式的图标。 |
| <b>B</b> i | 呼叫线路1的语音呼叫已设置全部转移。             |

| 图标         | 说明                   |
|------------|----------------------|
| <u>_</u> 2 | 当前启用呼叫线路 2。          |
|            | 呼叫线路 2 的语音呼叫已设置全部转移。 |
| ₿          | 蓝牙开启,不可发现。           |
|            | 蓝牙开启,可发现。            |
| *          | 蓝牙设备已经建立连接。          |
| 8          | SD卡无效。               |
| <b>(</b>   | 插入了 SD 卡。            |
| (E         | SD 卡与手机正在进行数据传输。     |
| 0 T        | 显示电池电量,横条的数量越多,电量越高。 |

# 桌面

操作及各功能选项显示区。

#### 操作提示区

您当前可执行操作的提示,这个区域内显示的具体内容将依据屏幕的不同内容而改变:

- 按 键执行操作指示区左侧的提示;
- 按 建执行操作指示区右侧的提示;
- 按 健启动菜单或功能选项界面中所选定的功能。

# **2** 使用手机入门

# 安装电池

安装电池操作步骤如下:

- 1. 将电池对准手机后背的槽道。
- 2. 用力向电池槽内按下电池,当听到"咔"的一声后,电池安装完成。

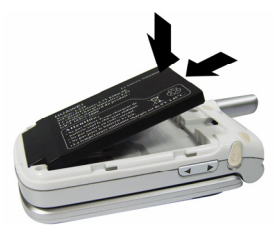

3. 将手机的后盖按照下图插入手机。

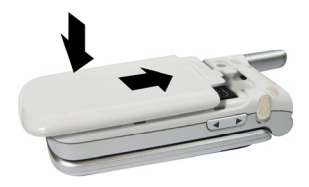

# 取出电池

在取出电池前请务必先关机,在未关机情况下直接取出电池会对手机造成损害。 取出电池操作步骤如下:

1. 推开手机后盖。

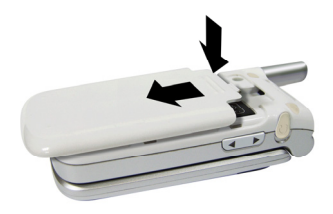

2. 向外取出电池。

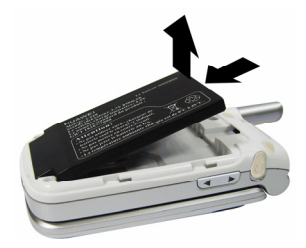

# 为电池充电

电池充电前,请先仔细阅读下列注意事项。

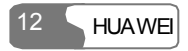

#### 注意:

- 当第一次使用电池,请给手机充电12小时以上。
- 电池长时间没有使用, 它会自动放电, 请在使用前充电。
- 电池充电时间随温度条件和电池老化程度而变化。
- 电池可以反复充电,但由于电池属于易损耗品,如果正常充电后,手机的待 机时间大幅度地降低,请更换新电池。
- 请勿强烈碰撞、振动、抛掷电池,否则会引起电池液体渗漏、破损、发热、 爆炸或着火。
- 本手机只能使用配套的电池和充电器。

当电池电量很低时,手机会定时发出低电告警音并显示相应的提示框。当电池电量已 不能支持手机操作时,手机将自动关机。您可以在任何时候为手机充电,充电操作不 会影响手机的正常使用。

- 开机充电时,电池电量图标显示在手机屏幕的右上角。充电过程中,图标中的横条会 不断闪烁,横条充满整个图标且不再闪烁时,即完成充电。
- 关机充电时,显示电池电量的圆柱体会出现在主屏幕中,圆柱体会不断闪烁,圆柱体 被充满且不再闪烁时,即完成充电。

使用旅行充电器充电前,请先确保电池已正确安装在手机内。

电池充电操作步骤如下:

 按照图示,将充电器的充电插头插入手机,插入时请检查充电插头上的箭头是否朝 向手机正面。

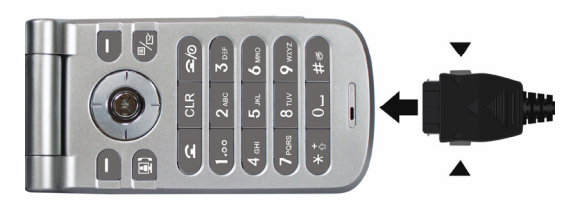

- 2. 将充电器电源插头插入电源插座。
- 3. 充电完成后,请先将充电器电源插头从电源插座中拨出,再按住手机端充电器接头 两侧的灰色按钮,然后拔下插头。

# 安装智能卡

您的智能卡中包含了电话号码、通讯录等各种信息,使用手机前请先安装智能卡,使 用智能卡时请仔细阅读下列说明。

#### 说明:

- 请将智能卡放在儿童接触不到的地方。
- 智能卡及其金属触点容易因刮擦或弯曲而损坏,因此在携带、安装、取出智能卡时要小心操作。
- 安装或取出智能卡时,请务必从手机中拨出充电器。

#### 安装智能卡

安装智能卡操作步骤如下:

1. 请先关闭手机,取出电池。

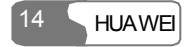

 将智能卡放在卡槽入口处,有金属触点的一面朝下。插入时请注意智能卡的大小和 方向是否合适。不可强行插入。

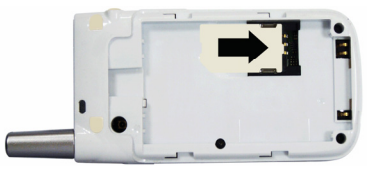

3. 将智能卡沿着卡槽的方向滑入卡槽中。

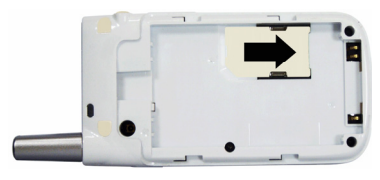

#### 取出智能卡

如果您要取出智能卡,请先确认手机已关闭,电池已取出。然后用手指按住智能卡,将其轻轻滑出。

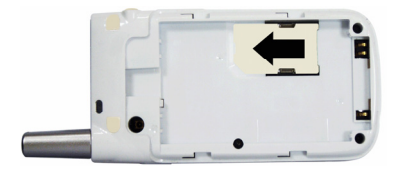

2 使用手机入门

# 安装/取出存储卡

U528 手机支持最多 512MB 容量的存储卡(mini-SD)。

 將存储卡插槽的插条打开,按图示将存储卡插入插槽。有金属触点的一面朝上,插 入时请注意存储卡的大小和方向是否合适,不可强行插入。

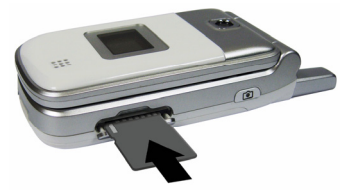

2. 将存储卡完全插入插槽后,将插条重新插回。

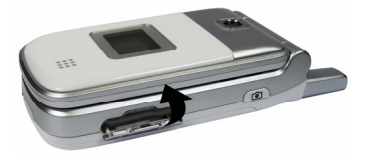

3. 取出存储卡时,将插条打开后,轻按一下存储卡,卡会自动弹出,再按图示所示取出。

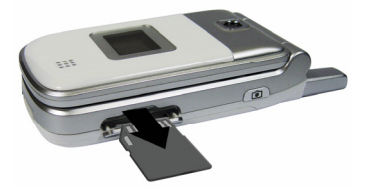

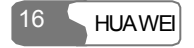

# 开机和关机

#### 开机

请确认智能卡已经插入手机,而且电池已经充电。

长按 2/0 直至开启手机。

#### 关机

长按 空/应直至电源关闭。

#### 密码锁

开机时,如果您设置手机密码、PIN码的锁定功能为开,则每次开机均需输入相应的密码解锁,关于这些密码锁的锁定及密码修改等功能的具体说明请参见第138"设置/安全设置"。

#### 手机密码

手机密码可以防止他人擅自使用您的手机,U528 预设的手机密码为0000。

#### PIN 码

PIN(Personal Identification Number)密码可以保护您的智能卡擅自为他人使用,此密码通常随智能卡一起提供,如果未提供或您不慎遗失,请咨询您的服务供应商。

#### PIN2 码

有些智能卡提供 PIN2 码,您需要输入 PIN2 码才可使用固定拨号等特殊功能。只有在您的智能卡支持这些功能时,才可使用。如果未提供或您不慎遗失,请咨询您的服务供应商。

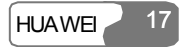

#### PUK 密码

要解开已被锁定的智能卡,必须输入 PUK (PIN Unblocking Key) 码解锁。PUK 码通 常随智能卡一起提供,如果未提供或您不慎遗失,请咨询您的服务供应商。

#### PUK2 密码

有些智能卡提供 PUK2 密码用来解开已被锁定的 PIN2 码。此密码通常随智能卡一起提供,如果未提供或您不慎遗失,请咨询您的服务供应商。

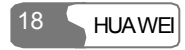

# **3** <sub>通话功能</sub>

# 拨打及接听电话

#### 拨打可视电话

您可以使用 U528 的可视电话功能拨打可视电话。您拨打可视电话时,对方也必须拥有可以进行视频通话的设备。

- 1. 编辑电话号码。
- 从键盘输入电话号码,按 ④)键拨出;
- 从通话记录列表中选择号码,按 🖳 键拨出电话;
- 进入通讯录,从手机或智能卡中选择号码,按 🖳 键拨出电话。
- 按 2/0 键,结束通话。

#### 说明:

要更正输入的错误,请按一下 CLR 键,可删除光标前的一个号码,长按 CLR 键 删除全部号码。

#### 拨打语音电话

1. 编辑电话号码。

- 从键盘输入电话号码;
- 从通话记录列表中选择号码;
- 进入通讯录,从**手机**或智能卡中选择号码。
- 2. 按 🛥 键拨出电话;
- 3. 按 2/2 键,结束通话。

#### 使用快速拨号功能拨打语音电话

您可以将常用电话号码设置到快速拨号中的位置 2~9 中,然后在待机状态下长按 2~9 即可快速拨打存储在此位置的电话号码,具体的设置请参见第 40 页"通讯录/快速拨号"。 拨打电话的操作如下:

- 1. 长按您在快速拨号中设置的位置号;
- 2. 您设置在此位置的号码将被直接拨出。

#### 接听/拒绝来电

接到来电后,手机可能会发出铃声或振动等提示,如果呼入号码在通讯录中已存储,则会显示此号码对应的姓名。

手机的接听方式可以进行设置,如可选择翻盖即接听、按任意键接听(开盖情况下)、 按接听键接听等,不同的接听方式对应不同的接听来电的操作,具体的设置操作说明 请参见第 134 页"设置/通话设置/接听方式"。

您还可以启动并设置手机的自动应答功能。具体的设置请参见第 134 页"设置/通话设置 /自动应答"。

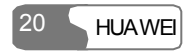

说明:

耳机的控制键只在接听及结束通话时使用,不可直接拒接来电。

#### 未启动自动应答方式

您关闭手机的自动应答功能后,接听及结束通话的操作如下:

| 说明       | 操作                                   |
|----------|--------------------------------------|
| 接听<br>来电 | 选择不同的接听方式后:                          |
|          | •选择翻盖接听:打开机盖即可接听来电;                  |
|          | • 按任意键接听:开盖或按任意键均可接听, 2/0 和 CLR 键除外; |
|          | •选择按接听键接听:打开机盖,按下 🕿 接听来电;            |
|          | • 如果耳机已插入: 按耳机上的接听键可接听来电。            |
| 结束<br>通话 | • 如果未插入耳机,盖上机盖或按 💴 键,结束通话;           |
|          | • 如果耳机已插入,则可直接按耳机上的控制键结束通话。          |

说明:

在手机合盖且未处于通话状态下的来电,长按录音键可以使来电铃声静音。长按音量调节键可拒接来电。

#### 启动自动应答方式

您设置并启动了手机的自动应答功能,接听及结束通话的操作如下。

| 说明       | 操作                               |
|----------|----------------------------------|
| 接听       | 选择了不同的自动应答方式:                    |
| 来电       | • 即刻接听: 手机5秒后会自动接通来电;            |
|          | • 短信应答: 手机 20 秒后会自动将您设置的短信发送给对方; |
|          | • 录音应答: 手机 20 秒后会自动将您预置的录音放送给对方。 |
| 结束<br>通话 | • 如果未插入耳机,盖上机盖或按 名 键,结束通话;       |
|          | • 如果耳机已插入,则可直接按耳机上的控制键结束通话。      |

# 通话中的操作

#### 基本操作

#### 拨出第二个电话

您可以直接输入电话号码,或通过选择**选项/通讯录**,选择电话号码,按 **全**键拨打电话。

#### 接听新来电

在通话中,如果您所在的网络支持,您可以接听新来电,U528 手机最多支持同时进行 六个通话。

当有新来电时,通话状态界面会显示 及呼入的电话信息,如果您要接听,请选择此信息,按 < 键即可接听来电。

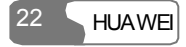

#### 图标说明

📴:正在进行通话;

🔐: 此通话处于通话保持状态;

· 通话中有新来电。

#### 说明:

只有将手机的通话设置/呼叫等待功能开启,才能在通话过程中显示有新的来电。

#### 通话中可以进行的其它操作

#### 接听/拒接

您可以在通话中,按左功能键,在弹出选项中选择接听/拒接新来电。

#### 切换

您可以在通话中,按左功能键,在弹出选项中选择**切换**,可以恢复被保留的通话并保 持正在进行的通话。

#### 恢复并拒接

您可以在进行保留通话过程中,有新的来电时,按左功能键,在弹出选项中选择恢复 并拒接,可以拒接新来电并恢复被保留的通话。

#### 免提/听筒设置

您可以在通话中,按\_\_\_键或按左功能键,在弹出选项中选择免提或听筒进行切换。

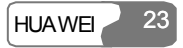

#### 静音设置

您可以在通话过程中,按右功能键对本方语音进行屏蔽或取消屏蔽。

#### 通讯录

您可以在通话过程中,按左功能键,在弹出选项中选择进入通讯录进行操作。

#### 短信

您可以在通话过程中,按左功能键,在弹出选项中选择进入短信进行操作。

#### 电话会议

您可以在通话过程中有多方通话时,按左功能键,在弹出选项中选择**电话会议**,将所 有保留的通话加入会议。

#### 保留/恢复通话

您可以在进行电话会议过程中,按左功能键,在弹出选项中选择**保留通话**或**恢复通话** 可以暂时停止或重新开始与对方通话。

#### 私人谈话

您可以在进行电话会议过程中,按左功能键,在弹出选项中选择**私人谈话**,与电话会 议中的一方进行单独谈话。

#### 挂断当前/所有通话

您可以在通话中,按左功能键,在弹出选项中选择挂断当前/所有通话。

选择挂断当前通话,请在所选通话处按左功能键再执行相关操作。

#### 挂断激活/保持通话

您可以在通话中,按左功能键,在弹出选项中选择**挂断激活通话**或**挂断保持通话**可以 挂断全部正在进行的通话或被保留的通话。

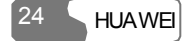
#### 开始/停止录音

您可以在通话过程中,按左功能键,在弹出选项中选择开始录音或停止录音。

#### 呼叫另一方

通话过程中按左功能键,选择**呼叫另一方**,此时您拨号按键的双音多频音不发送给通话的对方。

输入文本

您可以使用键盘输入中文、英文、各种符号及数字,例如在通讯录中加入记录、编辑 短信、日历中安排日程等。

#### 说明:

在使用输入法时:

- •长按侯选区文字上对应的数字键,选择文字到编辑区;
- 按方向导航键,选择候选区的文字或符号到编辑区。
- 按 #● 键可在常用输入法间切换,屏幕的左上角会依次显示切换后的输入法。

## 简体拼音输入法

简体拼音输入法根据最常用的拼音组合,简便、快捷地帮助您完成汉字输入。

- 依次按标有您需要的拼音字母的键,仅需按一次,不用考虑该字母在这个键上排在第 几位,输入法会根据汉字拼音的组合规律,自动选择最合适的拼音组合;
- 候选拼音组合列表中选中的拼音组合会反色显示,根据屏幕列出的对应候选汉字,选择所需汉字即可完成输入;
- 简体拼音输入法同时提供了自动联想功能,输入一个汉字后,会显示以选定字为首字的常用词的下一个字的列表供选择,以提高文字输入的效率。
  例如选择了简体拼音输入法后,您要输入"拼音",操作如下:

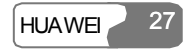

#### 4 输入文本

- 1. 依次按"拼"字的拼音"P"、"I"、"N"所在的 7 reas 、 4 cm 、 6 mo 键,屏幕将列出这 三个按键所指代拼音字母所组成的拼音;
- 2. 按左右导航键选择"pin";
- 3. 两种方式操作:
- 长按"拼"字对应的数字键 2 двс ;

• 按 健,使指针跳至候选汉字区,然后按方向导航键,选择"拼"字,按 键确定; "拼"字即显示在编辑区内。

- 4. 候选汉字区显示以"拼"字开头的常用词的下一个字的列表,两种方式选择"音"字:
- 长按 1... 键选择"音"字;
- 直接按 键确定。

## 简体笔画输入法

简体笔画输入法为一般的中文输入模式,您可以输入汉字笔画,根据屏幕列出的候选 汉字,选择所需汉字。

U528 的笔画表如下:

| 按键    | 笔画 | 按键    | 笔画    |
|-------|----|-------|-------|
| 1.00  | —  | 2 ABC |       |
| 3 DEF | )  | 4 GHI | ×     |
| 5 јкі | 7  | 6 MNO | ? 通配符 |

例如选择了简体笔画输入法后,您要输入"简",操作如下:

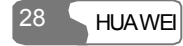

- 1. 依次按 3 DEF 、 1.00 、 4 GHI 键;
- 2. 屏幕将列出可由这三个数字键代表笔画所构成的汉字:
- 长按"简"字对应的数字键 8 ™;
- 按 键后,按方向导航键移动到"简"字,按 键选择。

## 繁体笔画输入法

繁体笔画输入法用于输入繁体中文,您可以输入汉字笔画,根据屏幕列出的候选汉字,选择所需汉字。

繁体笔画表与简体笔画输入法中的相同,请参考。

例如选择繁体笔画输入法后,您要输入"簡",操作如下:

- 1. 依次按 3 DEF 、 1.5 、 4 GHT 键;
- 2. 候选汉字区将列出可由这三个数字键代表笔画所构成的汉字:
- 长按"簡"字对应的数字键 9 wxvz;
- 按 键后,按方向导航键移动至"簡"字,按 键选择。

## 繁体注音输入法

U528 提供了繁体注音输入法,可根据特别音符号输入汉字。按键与注音符号对照表如下:

| 按键  | 注 音  | 按键           | 注 音  |
|-----|------|--------------|------|
| 1.m | クタロビ | <b>2</b> ABC | 为去ろ为 |

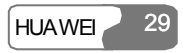

| 按键            | 注 音   | 按键    | 注 音  |
|---------------|-------|-------|------|
| 3 DEF         | 巜丂厂   | 4 GHI | リく丁  |
| <b>5</b> JKL  | 业彳尸囚  | 6 MNO | アちム  |
|               | Υ౽させ  | 8 тич | 历し幺ヌ |
| <b>9</b> wxyz | 马与尤人儿 | 0     | -×u  |

例如选择繁体注音输入法后,您要输入"注音",操作如下:

- 1. 按数字键 5 派 , 屏幕出现字符"尘";
- 2. 连续按数字键 0. , 屏幕依次出现字符, 待屏幕出现"×"后, 停止按键;
- 3. 两种方式操作:
- 长按"注"字对应的数字键 5 ж;

• 按 键,使指针跳至候选汉字栏,然后按方向导航键,选择"注"字,按 键确定; "注"字即显示在编辑区内。

- 4. 候选汉字栏显示以"注"字开头的常用词的下一个字的列表,两种方式选择"音"字:
- 长按 7 PARS 键选择"音"字;
- 按方向导航键,选择"音"字后,按 键确定。

## Abc 输入法

Abc 输入法为一般的英文输入模式,您可以连续按某一个标有字母的按键,直到出现您 需要输入的字母。

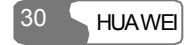

例如选择了 Abc 输入法后,您要输入"Hello",操作如下:

- 1. 连续按"h"所在的 4 dd 键, 屏幕依次出现字符,此时字符为反色显示,待屏幕出现 H 后,停止按键;
- 待字符的反色显示消失,光标出现在字符后时,即可输入下一个字母;也可直接按 右导航键将光标移至字符后,再同样输入下一个字母;
- 3. 按上述操作,依次输入"ello"。

#### 说明:

- 按 ★ 律, 屏幕的左上角依次显示"abc"、"Abc"或"ABC", 分别指示此时输入的英文字符为全部小写、首字母大写或全部大写。
- 连续按 1... 键, 可输入常用符号。
- 长按数字键,可输入数字。

## T9 英文输入法

T9 英文输入法根据最常用的英文单词的组合,可方便、快捷地输入单词。

- 依次按标有您需要的字母的键,仅需按一次,不用考虑该字母在这个键上排在第几位, 输入法会根据单词的组合规律,不断出现您输入字母的最合适的单词组合,此时出现 的单词均反色显示。
- 您确认完成全部字母输入后,如果当前的单词不是您要选择的,可按上下导航键,此时反色显示的单词会不断更新,找到您需要的单词后,按右导航键或空格键,光标移至词尾,单词的反色显示消失,即完成此次输入。

例如选择了 T9 输入法后,您要输入"Hello",操作如下:

1. 依次按"h"、"e"、"l"、"l"、"o"所在的 4 oft 、 3 off 、 5 м 、 5 м 、 6 м 健, 屏 幕将列出这几个按键所指代字母所组成的单词;

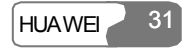

#### 4 输入文本

2. 屏幕出现"Hello"。

#### 说明:

- 按\*\* 键,在屏幕的左上角依次显示"T9 english"、"T9 ENGLISH"或"T9 English",分别指示此时输入的英文单词为全部小写、全部大写或首字母大写。
- •按1.00 键后再按上下导航键,可选择输入常用符号。

## 123 输入法

在 123 输入法下, 按数字键即可输入相应的数字。例如选择了 123 输入法后, 您要输入"1", 按 1.5 键, 屏幕出现"1", 即完成数字 1 的输入。

## 符号输入法

U528 提供了独立的符号输入方式。

例如选择符号输入法后,您要输入":",有两种操作方式:

- 长按":"对应的 4 GHR 键;
- 按方向导航键,选择":",按 键确定。

# **5** 使用功能菜单

U528 手机的主功能菜单包括通讯录、通话记录、信息中心、多媒体、工具箱、文件夹、 浏览器、应用程序、设置。

进入功能菜单操作如下:

- 1. 在待机状态下,按 键进入主菜单;
- 2. 按方向导航键选择各功能菜单,按 键进入;
- 3. 根据屏幕上的具体提示,选择您要执行的操作;
- 4. 按 CLR 键返回上级菜单;
- 5. 按 2/0 键返回待机状态。

通讯录 是供储存及管理联系人电话、地址等信息的功能,您可以将相关信息储存 在手机或智能卡上。同时,还可以将常用号码设置为速拨号码,方便的快速拨号。

## 详情

本选项用于查看您选中的联系人具体的记录信息。

- 1. 选择通讯录 , 使用左右导航键选择手机 , 或智能卡 ;
- 2. 按上下导航键选择要查看的联系人;
- 3. 按 键或选择选项/详情查看记录详情。

在查看详情界面,可选择选项,进行编辑、保存、发送短信、发送多媒体信息等操作。

## 查找

利用查找功能您可以方便快捷地查找到您需要的联系人的通讯记录。手机和智能卡选项中均可执行此操作。

- 1. 进入通讯录 ,使用左右导航键选择手机 ,或智能卡 ;;
- 2. 选择选项/查找进入查找界面;

 按左功能键选择选项/搜索,输入要查找姓名的汉字或字母,按
 键,手机将显示 姓名中包含输入内容的联系人记录。

#### 说明:

查找操作的搜索范围包括手机和智能卡。

手机和智能卡界面中还支持快速查找功能:

- 1. 进入通讯录 , 使用左右导航键选择手机 , 或智能卡 ;
- 2. 按 0. ~ 9 xxz 键,联系人列表下方会显示按键上所对应的字母或数字,并且会将记录名字里包含该字母的记录显示到选项中。
- 3. 查找功能也支持首字母缩略查找。
- 如,查找记录名字为"王刚"的联系人,输入王刚的首字母"wg",将显示包含"王刚"的记录。
- 如,查找记录名字为"Alice"的联系人记录,输入 Alice 中的任何字母,例如"a",选项上将显示包含"Alice"的记录。

## 新建

您可以在本选项中新建联系人记录,可以新增联系人姓名、电话号码、地址、电子邮件地址、传真及所在国家,并可选择来电人的头像、所在群组及来电铃声等。

请注意,选择在智能卡中新建联系人时,将只能新增姓名、电话、传真及电子邮件地址(是否可以加入电子邮件地址和传真依赖于您的智能卡是否支持此功能)。

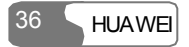

- 1. 选择通讯录,使用左右导航键选择手机,圆或智能卡,;
- 2. 选择选项,在子选项中选择新建;
- 3. 输入相关信息,选择选项/保存后结束新建操作。

## 删除

您可以删除手机或智能卡中的记录,可选择逐个选择或全部选中的方式进行删除。

- 1. 择通讯录,使用左右导航键选择手机,或智能卡,;
- 2. 确定要删除的记录后。
- 按 <sup>■</sup>/<sub>4</sub>键或选择选项/标记,该项中的复选框被选中。如果要取消该标记,则按 <sup>■</sup>/<sub>4</sub>键 或选择选项/取消标记;
- 如果只选择一条记录,可直接进入下一步进行删除。
- 3. 选择选项/删除或选项/删除标记,选择是确认删除,按否,取消操作。

## 复制

您可以将手机中的一条或多条记录从手机中复制到智能卡中,或从智能卡中复制到手 机中。

- 1. 选择通讯录 , 使用左右导航键选择手机 , 或智能卡 ;
- 2. 确定要复制的记录后。

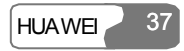

6 通讯录

- 按<sup>●</sup>/<sub>4</sub>键或选择选项/标记,该项中的复选框被选中。如果要取消该标记,则按<sup>●</sup>/<sub>4</sub>键 或选择选项/取消标记;
- 如果只选择一条记录,直接进入下一步进行复制。
- 3. 选择选项,在子选项中选择复制到智能卡或复制到手机;
- 4. 选择是确认复制,按否,取消操作。

#### 说明:

选择手机向智能卡中复制记录时,将只复制该记录中的姓名、第一个非空号码。 能否将电子邮件地址和其它号码复制到智能卡中依赖于您的智能卡是否支持此 功能。

## 标记/取消标记

用于对手机或智能卡中的一条记录进行选择或取消选择。

- 1. 选择通讯录 , 使用左右导航键选择手机 , 或智能卡 ;
- 2. 按**左功能键**选择选项,在子选项中选择标记或取消标记;
- 3. 按 键确认。

38

## 标记全部/取消全部标记

**HUAWFI** 

可选择选中手机或智能卡菜单中的全部记录。本选项针对手机或智能卡单独进行操作:

选择通讯录 ,使用左右导航键选择手机 🖩 或智能卡 <u>व</u>. 1

2. 按**左功能键**选择选项,在子选项中选择标记全部或取消标记全部;

通讯录 6

39

**HUAWFI** 

3. 按 键确认。

## 发送联系人

本选项用于把选中的联系人记录用蓝牙或短信的方式发送给其它支持蓝牙或短信功能的设备。

在进行蓝牙发送前,您需要首先打开蓝牙设备。

通过短信发送联系人信息时,您每次只能发送一条记录,并且只能发送该记录的姓名、 电话号码及 Email,其它的信息(如地址等)不能发送。

## 存储信息

查询手机和智能卡的信息存储情况,包括手机和智能卡已存储的记录条数及总容量。 在手机或智能卡选项中均可查询。

- 1. 选择通讯录 , 使用左右导航键选择手机 , 或智能卡 ;
- 2. 选择选项/存储信息,按 键查询。

## 机主名片信息

本选项用于存储机主的相关信息。您可以存储移动电话、办公室电话、传真、Email 地 址等信息。您还可以把机主名片信息经蓝牙或短信发送出去。

选择通讯录 ,使用左右导航键选择手机 🖩 或智能卡 🗟 : 1

2. 选择选项,在子选项中选择机主名片信息;

进入编辑页面,编辑各选项。选择选项,您可编辑、保存、经短信发送、经蓝牙发送、删除机主名片信息。

## 备份通讯录

本选项用于把存储在手机中的联系人记录复制到存储卡中。

说明:

- 只有手机中插有存储卡时,此功能才能使用。
- 每次备份手机中的全部记录到存储卡中。

## 恢复通讯录

本选项用于把存储卡中的联系人记录复制到手机中。

说明:

40

**HUAWFI** 

- 只有手机中的插有存储卡时,此功能才能使用。
- 每次复制存储卡中的全部记录到手机中。

## 快速拨号

您可以将经常使用的电话号码存储到快速拨号按键位置上,选择范围包括数字 2~9。

- 1. 选择**通讯录**,使用左右导航键选择速拨 <sup>1</sup>;
- 2. 选择速拨要建立的位置,选择选项/编辑或直接按 键进入查找界面;

- 3. 选择选项/搜索查找您需要的号码。
- 4. 按上下导航键选择号码,选择选项/选择或直接按 键确定。

## 群组

您可以管理群组信息,可以重命名群组名称、添加群组成员或删除群组。

#### 说明:

U528 手机中预置的群组不可以重命名或删除。

重命名群组

选择**通讯录 (1)**,使用**左右导航键**选择**群组<sup>条4</sup>**,在群组列表中选择要修改的群组,按 左功能键选择**重命名**。

#### 添加/删除群组成员

您可以在 U528 预置及经过重命名的群组中添加或删除群组成员。具体操作如下:

- 1. 选择通讯录 , 使用左右导航键选择群组 攀;
- 2. 选择一个群组,按 键进入查看详情;
- 3. 选择选项/添加进入添加群组成员界面;
- 4. 选择选项/搜索,查找要添加的联系人后;
- 5. 按上下导航键选择号码,选择选项/选择或直接按 键确定;

- 添加完成返回群组的成员列表界面,新添加的群组成员会显示在该群组的群组列表中;
- 7. 在群组的成员列表中,选中一个群组成员,选择选项/删除可删去该群组成员。

说明:

只有存储在手机中的联系人才可添加到群组中,智能卡中的联系人不能添加。

#### 删除群组

在群组列表中,选择要删除的群组,选择**选项/删除**,可删除群组名及群组中的全部成员。

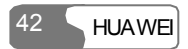

## ' 通话记录

最近拨打的电话、已接电话和未接电话记录都存储在通话记录中。

## 使用通话记录拨打电话

- 1. 进入主菜单中的**通话记录。**, 按左右导航键选择未接来电<sup>(1)</sup>/已接来电<sup>(1)</sup>/已拨 电话<sup>(1)</sup>;
- 2. 按上下导航键选择所需记录,按 **全**键拨打语音电话,或按 3)拨打可视电话。

## 其他相关操作

按**左右导航键**选择**未接来电廊/已接来电廊/已拨电话脉**,选择**选项**后可进行以下操 作:

| 选项      | 说明                          |
|---------|-----------------------------|
| 保存号码    | 将选定的电话号码存储到手机、智能卡或通讯录已有记录中。 |
| 发送短信    | 向选取的记录发送短信。                 |
| 删除      | 删除您选中的记录。                   |
| 拨打前编辑号码 | 编辑电话号码。                     |

| 选项              | 说明                                                                                                    |
|-----------------|----------------------------------------------------------------------------------------------------|
| 标记/取消标记         | 对一条记录进行选择或取消选择。                                                                                                    |
| 标记全部/取消全<br>部标记 | 对全部记录进行选择或取消选择。                                                                                                    |
| 通信累计            | 此选项可显示语音电话、视频电话、数据业务的相关业务信息。<br>在未接来电、已接来电及已拨电话页面均可执行此操作。<br>•语音电话/视频电话:上次通话时长、来电计时、拨出计时及<br>时间总计;<br>•数据业务:包括上行流量总计、下行流量总计、时长总计,<br>最近上行流量、最近下行流量及最近时长;<br>在语音电话、视频及数据业务三个页面中,选择 <b>清零</b> ,可将对<br>应页面的所有统计信息清零。 |
| 显示模式            | 您可以选择 <b>普通模式</b> 显示所有号码或选择 <b>简洁模式</b> 使得相同<br>的记录只显示最近一个。                                                                                                    |

## 

## 新建短信

在您使用短信服务前,需设置短信息中心的号码,请参见第62页的"信息中心/设置/短 信设置"。

一条发送的信息最多为中文 70 个字符,英文 160 个字符,如果您输入的信息超过此限制,将被按两条或多条连续信息发送。

- 1. 进入主菜单,选择信息中心/新建短信;
- 2. 进入编辑短信页面,选择选项:
- 可选择使用不同的输入法,输入短信内容;
- 选择常用短语可快速输入常用语;
- •选择插入号码可插入存储在手机或智能卡中的电话号码。
- 3. 按键,进入编辑号码页面:
- 输入电话号码后,选择选项/发送或按 键发送短信;
- •选择选项/群组或通讯录选取号码后发送短信;
- •选择选项/保存将短信保存至草稿箱。

## 新建多媒体信息

在您使用多媒体信息服务前,需先进行服务的相关设置,请参见第63页的"信息中心/

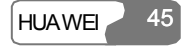

设置/多媒体信息设置"。

多媒体信息允许您发送附有图片、文字、音乐或视频的信息。

#### 建立多媒体信息

- 1. 进入主菜单,选择信息中心/新建多媒体信息;
- 2. 选择收件人、抄送人或密送人:
- •选择收件人列表中的位置,按 键或选择选项/编辑,输入电话号码;
- •选择收件人列表中的位置,按 建键,选择通讯录或群组,选择电话号码。
- 在收件人列表窗口,选择您要设置为收件人、抄送人或密送人的电话号码,选择选项,选择设为发送、设为抄送或设为密送,同时还可以选择删除、全部删除,删除 所选号码或全部号码;
- 4. 按返回回到多媒体信息编辑器页面,选择主题,输入相应的文字信息;
- 5. 选择内容,编辑幻灯片部分,然后返回;
- 6. 选择选项,您可进行以下操作:
- 发送:发送此多媒体信息;
- 保存: 将信息保存至**信息中心**中多媒体信息中的草稿箱;
- 存为模板: 将信息存至**信息中心**中多媒体信息中的模板部分;
- 发送设置:设置多媒体信息发送中的相关信息,具体设置请参见第63页"信息中心/ 设置/多媒体信息设置";
- 大小: 可查看此多媒体信息的大小。

#### 建立多媒体信息幻灯片

1. 在建立多媒体信息时,进入编辑幻灯片部分;

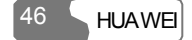

- 2. 进入文本编辑区 , 输入相应的文字;
- 3. 进入图片编辑区 , 在文件管理部分中选择您需要的图片或视频文件;
- 4. 进入音乐编辑区 42, 在文件管理部分选择您需要的声音文件;
- 5. 进入**回**指示区,按**左右导航键**可以选择不同页面;
- 6. 进入<sup>1</sup>21指示区,按**左右导航键**调整当前页面的播放时间,单位为秒;
- 7. 选择选项,可选择以下子选项:
- 删除对象: 删除已选定区内的媒体对象内容;
- 插入新页: 插入新的页面;
- 删除页: 删除此页面;
- 预览: 预览此幻灯片。

#### 说明:

如果您在图片编辑区已选择了视频文件,则音乐编辑区不可再编辑。

### 新建电子邮件

如要发送电子邮件,请先建立相应的邮件帐户,请参见第64页的"信息中心/设置/电子邮件设置"。

进入主菜单,选择信息中心/新建电子邮件;
 选择收件人。

- •选择收件人列表中的位置,按 键,直接输入电子邮件地址;
- 按选项,选择通讯录、群组或发送记录,选择电子邮件地址。

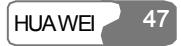

- 在收件人列表窗口,选择您要设置为收件人、抄送人或密送人的电子邮件地址,选 择选项,选择设为收件人、设为抄送或设为密送,同时还可以选择删除、全部删除, 删除所选或全部电子邮件地址;
- 3. 返回编辑邮件页面,选择主题 处按 键,编辑相关内容;
- 4. 返回编辑邮件页面,选择正文处按 键,编辑相关内容;
- 5. 返回编辑邮件页面,选择附件处增加相应的图片、音乐、视频、电子书等相关文件;
- 6. 返回编辑邮件页面,选择选项可保存或发送邮件。保存后邮件存至**信息中心/电子邮** 件的草稿箱中。

## 短信

短信中包括收件箱 🗟、发件箱 🗟、草稿箱 🗣。

#### 收件箱

收件箱存储您接收到的短信。

#### 收件箱中图标

| 图标        | 访         | 明 |
|-----------|-----------|---|
| ٩         | 手机中已读信息。  |   |
| <u>لت</u> | 手机中未读信息。  |   |
| ۵         | 智能卡中已读信息。 |   |
| <b>B</b>  | 智能卡中未读信息。 |   |

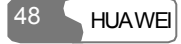

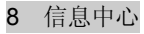

| 图标 | 说明      |
|----|---------|
| Ð  | 已读信息报告。 |
| B  | 未读信息报告。 |

#### 查看收件箱中信息

- 1. 进入主菜单后选择信息中心/短信/收件箱 3;
- 2. 按上下导航键选择要查看的信息,按 键查看具体信息;
- 3. 回复和拨打电话。
- 按 键可回复短信;
- 按 🛥 键拨打语音电话,或按 🕒 键拨打可视电话;
- •选择选项,可执行以下操作:

| 功能              | 说明                 |
|-----------------|--------------------|
| 回复              | 回复短信。              |
| 删除              | 删除短信。              |
| 新建              | 新建短信。              |
| 转发              | 转发短信。              |
| 拨打前编辑号码         | 修改电话号码。            |
| 标记/取消标记         | 选中当前短信或取消对当前短信的选择。 |
| 标记全部/取消标<br>记全部 | 选择或取消选择收件箱中全部的短信。  |

| 功能     | 说明                                       |
|--------|------------------------------------------|
| 保存号码   | 从短信中提取号码保存,可选择保存到手机、智能卡或添加到<br>通讯录中已有记录。 |
| 备份到智能卡 | 将短信备份到智能卡中。                              |
| 激活网址   | 从短信的内容中提取 URL 地址,使用该地址浏览网页或者流媒体。         |
| 保存邮件地址 | 从短信的内容中提取 Email 地址并保存。                   |

#### 收件箱中其它操作

- 1. 进入主菜单后选择信息中心/短信/收件箱 4;
- 2. 选择选项,您可以执行的操作如下:
- 详情: 查看选定的短信;
- 删除: 删除选定的短信;
- 回复: 回复选定的短信;
- 新建: 新建短信;
- 转发: 转发选定的短信;
- 拨打前编辑号码:修改号码;
- •标记/取消标记:选中当前短信或取消对当前短信的选择;
- •标记全部/取消标记全部:选择或取消选择收件箱中全部的短信;
- 保存号码:保存选定短信对应的发信号码,可选择保存到手机、智能卡或添加到通讯 录中已有记录;
- 备份到智能卡: 将您选择的一条或多条信息备份到智能卡中;
- •存储信息:查询手机和智能卡中短信的存储情况,包括已存信息条数和总容量。

50 HUAWEI

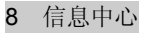

#### 发件箱

发件箱中存放您已发送的短信。

#### 发件箱中图标

😼: 手机中存储的已发送短信;

ⅠⅠ: 智能卡中存储的已发送短信。

#### 查看发件箱中信息

- 1. 进入主菜单后选择信息中心/短信/发件箱<sup>4</sup>;
- 2. 按上下导航键选择要查看的信息,按 键查看具体信息;
- 3. 按 键可转发短信;按 全键拨打语音电话,或按 题键拨打可视电话。
- 选择选项,您可以执行的操作与短信收件箱中的操作基本相同,您还可以编辑所选 短信。

#### 发件箱中其它操作

- 1. 进入主菜单后选择信息中心/短信/发件箱 📑;
- 2. 选择**选项**,您可以执行的操作与短信收件箱中的其他操作基本相同,您还可以编辑 所选短信。

#### 草稿箱

草稿箱中存放您新建后保存的短信及发送失败的短信。

#### 草稿箱中图标

赵: 手机中存储的短信;

8 信息中心

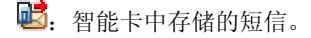

#### 查看和编辑草稿箱中信息

- 1. 进入主菜单后选择**信息中心/短信/草稿箱<sup>[3]</sup>**;
- 2. 按上下导航键选择要查看的信息,按 键,编辑所选信息。

#### 草稿箱中其它操作

- 1. 进入主菜单后选择**信息中心/短信/草稿箱<sup>[3]</sup>**;
- 2. 选择**选项**,您可以执行的操作与短信收件箱中的其他操作基本相同,您还可以编辑 所选短信。

## 多媒体信息

#### 收件箱

收件箱存储您接收到的多媒体信息。

#### 收件箱中图标

| 图标       | 说明               |
|----------|------------------|
|          | 已阅读信息。           |
| <b>B</b> | 未阅读信息。           |
| B        | 已读的多媒体信息通知、发送报告。 |

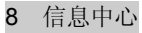

#### 说明

未读的多媒体信息通知、发送报告。

#### 查看收件箱中信息

- 1. 选择一个多媒体信息查看其内容;
- 2. 播放中可按停止停止播放;
- 3. 按选项,可选择:
- 保存:保存当前页面内容。
- 下一页: 播放下一页内容;
- 前一页: 播放前一页内容;
- 回首页: 返回到多媒体信息的首页;
- 内容列表:进入此信息的内容列表,选择不同项后,按保存即可存储信息到文件夹的 相应目录下;
- 激活网址:从页面内容中提取 URL 地址,使用该地址(如果有多个,提示您选择) 浏览网页或者流媒体;
- 保存号码:从页面中提取号码(如果有多个,提示您选择)保存,可选择保存到手机、 智能卡或添加到通讯录中已有记录;
- 回呼: 拨打从页面中提取的电话号码;
- 回复短信: 向页面中提取的电话号码回复短信。

#### 收件箱中其它操作

- 1. 进入多媒体信息的**收件箱<sup>4</sup>**;
- 2. 选择选项,您可以执行的操作如下:
- 查看: 查看选定的多媒体信息;

- 标记: 选中当前多媒体信息;
- 回复短信: 向多媒体信息的发送人回复短信;
- 回复彩信: 向多媒体信息的发送人回复彩信;
- 转发: 转发选定的多媒体信息;
- 删除: 删除选定的多媒体信息;
- 移至: 将选定的多媒体信息移至指定的文件夹;
- 文件夹: 保存您移至操作后的多媒体信息;
- 回呼: 拨打选定多媒体信息的发送人的电话;
- •保存联系人:保存选定多媒体信息的发送人的信息;
- 排序: 可选择按发件人或日期对收件箱中的信息进行排序;
- •标记全部/取消标记全部:选择或取消选择收件箱中全部的短信;
- 存储信息: 查询多媒体信息的存储情况,包括各信箱、模板、文件夹及总计的容量。

#### 草稿箱

草稿箱中存放您新建多媒体信息后保存的信息及发送失败的信息。

#### 草稿箱中图标

新建多媒体信息后保存的信息;

☑:发送失败的信息。

#### 查看和编辑草稿箱中信息

- 1. 进入草稿箱中选择要查看或编辑的多媒体信息;
- 2. 按 键进入编辑状态;
- 3. 编辑相关信息,具体操作与新建多媒体信息相同。

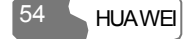

#### 草稿箱中其它操作

- 1. 进入多媒体信息的**草稿箱** •••;
- 2. 选择选项,您可以执行的操作如下:
- 编辑:编辑多媒体信息;
- 标记: 选中当前多媒体信息;
- 新建彩信: 新建多媒体信息;
- 删除: 删除选定的多媒体信息;
- 移至: 将选定的多媒体信息移至指定的文件夹;
- 文件夹: 保存您移至操作后的多媒体信息;
- 排序: 可选择按收件人或日期对草稿箱中的信息进行排序;
- •标记全部/取消标记全部:选择或取消选择草稿箱中全部的短信;
- 存储信息: 查询多媒体信息的存储情况,包括各信箱、模板、文件夹及总计的容量。

#### 已发送信箱

已发送信箱中存放您已成功发送的多媒体信息。

#### 已发送信箱中图标

☑:已发送的多媒体信息。

#### 查看已发送信箱中信息

- 1. 选择一个多媒体信息查看其内容;
- 2. 播放中可按停止停止播放;
- 按选项,您可以执行的操作与多媒体信息收件箱中的操作基本相同。请参见第52 页"信息中心/多媒体信息/收件箱"中的操作。

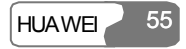

#### 已发送信箱中其它操作

- 1. 进入多媒体信息的已发送 44;
- 选择选项,您可以执行的操作与多媒体信息收件箱中的操作基本相同。请参见第52 页"信息中心/多媒体信息/收件箱"中的操作。

#### 模板

您可将常用多媒体信息的内容制作成模板存放,方便您快速发送信息。模板选项内的所有操作与草稿箱中的操作基本一致,请参考草稿箱中的操作说明。

#### 文件夹

您可以利用文件夹分类存放您的多媒体信息。

在收件箱、草稿箱、已发送信箱或模板中均可进入文件夹。文件夹中的信息管理与草 稿箱、模板中的相类似,请参考相关说明。

以进入收件箱为例进行说明。

在多媒体信息中选择收件箱<sup>22</sup>,选择选项,然后选择文件夹,可进行的操作包括:

- 重命名: 重命名文件夹名称;
- 选择:进入某一文件夹,进入后的相关操作与草稿箱、模板中的操作类似,请参考相关说明。

## 电子邮件

电子邮件中包括收件箱 40、草稿箱 10、发件箱 40 及已发送 10 四个信箱。

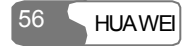

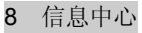

#### 收件箱

收件箱存储您接收到的电子邮件。

#### 收件箱中图标

- 🗳: 已读邮件;
- ■:未读邮件。

#### 查看和编辑收件箱中信息

- 选择一个电子邮件,按
  键进入查看界面。如果选择查看的邮件只接收到了标题 头,则选择查看后,界面提示是否从服务器上下载邮件的其它信息;
- 2. 进入详细信息界面,可选择回复,回复此发件人。

#### 收件箱中其它操作

- 1. 进入电子邮件的收件箱 4;
- 2. 选择选项,您可以执行的操作如下:
- 查看: 查看选定的多媒体信息;
- •选择:选中当前的电子邮件;
- 回复: 回复选定的电子邮件;
- 转发: 转发选定的电子邮件;
- 删除: 删除选定的电子邮件;
- 移至: 将选定的电子邮件移至指定的文件夹;
- •我的文件夹:进入我的文件夹页面,此页面中的文件夹用于分类保存您的电子邮件;
- 排序: 可选择按日期、发送人或主题对收件箱中的电子邮件进行排序;
- 接收邮件:从邮件服务器中接收邮件;

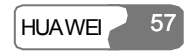

•标记全部/取消标记全部:选择或取消选择收件箱中全部的短信;

#### 草稿箱

草稿箱中存放您新建电子邮件后保存的信息。

#### 草稿箱中图标

₿:待发送邮件。

#### 查看和编辑草稿箱中信息

1. 进入草稿箱中选择要查看或编辑的电子邮件,按 键进入编辑状态;

2. 编辑相关信息,具体操作与新建电子邮件相同。

#### 草稿箱中其它操作

- 1. 进入电子邮件的**草稿箱** 4 [1];
- 2. 选择选项,您可以执行的操作如下:
- •选择:选中当前的电子邮件;
- 编辑:编辑 4 选定的电子邮件;
- 新建邮件: 新建电子邮件;
- 删除: 删除选定的电子邮件;
- 移至: 将选定的电子邮件移至指定的文件夹;
- 我的文件夹: 进入我的文件夹页面;
- 排序: 可选择按日期或主题对草稿箱中的电子邮件进行排序;
- •标记全部/取消标记全部:选择或取消选择草稿箱中全部的短信。

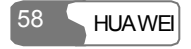

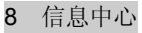

#### 发件箱

发件箱中存放您发送失败的电子邮件。

#### 发件箱中图标

➡, 发送失败的电子邮件。

#### 查看及编辑发件箱中信息

- 1. 选择一个电子邮件,选择 键进入编辑界面;
- 编辑相关内容,具体操作与新建电子邮件中的操作相同,请参见第47页"新建电子 邮件"的相关说明。

#### 发件箱中其它操作

- 1. 进入电子邮件的发件箱 骂;
- 2. 选择选项,您可以执行的操作如下:
- 编辑:编辑 4 选定的电子邮件;
- •选择:选择当前的电子邮件;
- 发送:发送选定的电子邮件;
- 删除: 删除选定的电子邮件;
- 移至: 将选定的电子邮件移至指定的文件夹;
- •我的文件夹:进入我的文件夹页面;
- 排序: 可选择按日期或主题对发件箱中的电子邮件进行排序;
- •标记全部/取消标记全部:选择或取消选择发件箱中全部的短信。

#### 已发送

存放已成功发送到邮件服务器的电子邮件。

8 信息中心

#### 已发送信箱中图标

□ 已读邮件。

#### 查看已发送信箱中信息

- 1. 选择一个电子邮件, 按 键进入查看界面;
- 2. 在详细信息界面中,可选择回复,回复此发件人。

#### 已发送信箱中其它操作

1. 进入电子邮件的已发送 4.

- 2. 选择选项,您可以执行的操作如下:
- 查看: 查看选定的邮件
- •选择:选中当前的电子邮件;
- 转发: 转发选定的电子邮件;
- 删除: 删除选定的电子邮件;
- 移至: 将选定的电子邮件移至指定的文件夹;
- 我的文件夹: 进入我的文件夹页面;
- 排序: 可选择按日期或主题对发件箱中的电子邮件进行排序;
- •标记全部/取消标记全部:选择或取消选择已发送信箱中全部的短信。

#### 我的文件夹

您可以利用文件夹分类存放您的电子邮件。

在收件箱、草稿箱、发件箱或已发送四个子选项中均可进入文件夹。

以进入收件箱为例进行说明。

60 HUAWE
8 信息中心

在电子邮件中选择收件箱<sup>1</sup>,选择选项,然后选择我的文件夹,可进行的操作包括:

- 重命名: 重命名文件夹名称;
- •选择:进入某一文件夹,进入后的相关操作与收件箱中的操作类似,请参考相关说明。

# 服务信息收件箱

服务信息收件箱中保存您收到的 Push 信息。

要接收Push信息,需要打开Push信息收件箱的开关,具体说明请参见第 93 页"浏览器/ 主页/主页页面的其它操作"。要使用浏览器功能,请先进行网络设置,具体请参见第 96 页"浏览器/选择网络设置"。

# 查看信息

进入服务信息收件箱,选择一条 Push 信息,按 键查看 Push 信息的属性。

🝻: 已读的 Push 消息;

🗟: 未读的 Push 消息。

# 收件箱其它操作

进入服务信息收件箱,选择选项,可以完成以下操作:

## 下载

启动 WAP 浏览器连接到 Push 信息中指定的 URL。

## 删除

删除所选信息。

# 取消标记全部

此选项用于取消所有对消息的选择。

# 标记全部

选择所有的消息。

# 小区广播收件箱

小区广播收件箱中保存您收到的小区广播信息。您还可以对小区广播服务进行设置。 具体说明请参见第 66 页"信息中心/设置/小区广播"。

# 设置

## 短信设置

您可以按照下面的步骤进行短信的设置。

- 1. 进入主菜单后选择信息中心/设置/短信;
- 2. 设置短信相关信息:
- 短信息中心: U528 会自动读取智能卡中的短信中心号码,如果此信息为空或您误删 了此信息,请与您的运营商联系获得;
- 信息有效期: 您发送短信后短信存放在信息中心的时间;
- 自动存储: 您发送短信时是否需要自动保存到发件箱, 可选择开启、关闭或提示保存;

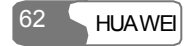

- 存储位置:选择您新建短信、接收短信及发送短信时,短信保存的位置,可选择手机 优先或智能卡优先;
- 签名: 可设置发送短信时是否发送签名, 签名可编辑;
- 状态报告:可选择开启或关闭。开启此功能,网络会发送信息是否已送达接收方的相关信息。

## 多媒体信息设置

进入**信息中心**,选择**设置/多媒体信息**,进行多媒体信息的设置。设置中包括以下子选项。

### 发送

此目录用于设置多媒体信息发送时的相关信息。

- 信息有效期: 您发送多媒体信息后消息存放在信息中心的时间;
- 发送报告:可选择开启或关闭。启动此功能,网络会发送已成功发送多媒体信息的报告;
- •发送限制:设置多媒体信息发送时的大小;
- •发送后保存:多媒体消息发送后是否自动保存到已发送信箱;
- •显示发送人:发送多媒体信息时是否显示发送人信息。

### 接收

此目录用于设置多媒体信息接收时的相关信息。

- 回复提交报告:可选择开启或关闭。启动此功能,在接收到多媒体信息后允许网络向 发送方发送此信息已成功送达的报告;
- 接收限制:设置可接收多媒体信息的大小;
- 自动接收:设置是否自动接收多媒体信息。

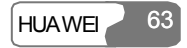

### 数据帐户

此目录用于选择您发送多媒体信息时要采用的数据帐户信息。数据帐户的设置请参考 第117页"数据连接/数据帐户"。数据帐户的设置内容请咨询您的网络服务商。

### WAP 网关

此目录用于设置 WAP 网关的相关信息,包括 WAP 网关的地址、HTTP 端口、用户名、 密码,具体的设置请咨询您的网络服务商。

在您输入 WAP 网关的各项信息时,使用上下导航键可以进入不同的项目条。

### 多媒体信息中心

多媒体信息中心的号码已预置在手机中,如果您意外删除或更改了这个信息,请与您的网络服务商联系获取。

#### 连接类型

此目录用于设置多媒体信息的连接类型。

### 电子邮件设置

进入信息中心,选择设置/电子邮件,进行电子邮件的设置。设置中包括以下子选项。

#### 帐户

此目录用于建立、编辑、删除电子邮件帐户。

- 1. 选择**选项**中的**添加帐户**,输入帐户名称,按 键进入"基本设置"编辑界面;
- 输入帐户的相关信息,包括发送人、发送人地址、协议、接收服务器、用户名、密码、发送服务器;
- 选择选项/高级设置,进入帐户信息的"高级设置"编辑界面,编辑各选项后返回账户 页面;

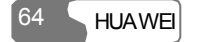

4. 在帐户页面,选择选项/激活,激活此帐户;

5. 要删除帐户,在帐户页面,选择要删除的帐户,按选项/删除帐户。

### 说明:

帐户设置时的具体要求请与您的邮件业务提供商联系获得。

### 通用选项

- 附带原文回复: 回信时附带原文;
- 保存已发送邮件:保存已发送的邮件至已发送信箱;
- 发送限制:设置可发送电子邮件的大小;
- 接收限制:设置接收电子邮件的限制,接收邮件时,如果邮件大小超过了设置的限制,则只接收邮件的标题头,否则接收全部邮件;如果设置了仅邮件头,则接收邮件时,只接收邮件的标题头;
- 数据帐户:用于选择您发送电子邮件时要使用的数据帐户信息。数据帐户的设置请参考第117页"数据连接/数据帐户"。数据帐户的设置内容请咨询您的电子邮件服务供应商。
- 定时接收: U528 提供自动接收邮件的功能,通过此选项设置自动接收电子邮件的时间间隔。

完成设置后,按**返回**退出。

### 存储信息

显示收件箱、草稿箱、发件箱、已发送、我的文件夹及总计的电子邮件的已存储容量。

### 服务信息收件箱设置

进入信息中心,选择设置/Push 信息/Push 消息设置,进行服务信息收件箱的设定。设

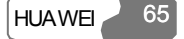

定中包括以下子选项。

### 服务消息设置

- 接收所有服务信息: 设定任何服务讯息均可接收。
- 接收信任服务信息: 设定只有受信任的服务讯息才可以接收。
- 接收彩信通知信息: 设定只有彩信通知的服务讯息才可以接收。
- 不接收任何服务信息: 设定对任何服务讯息均不接收。

## 服务信息 SL 设置

此选项用于开启或关闭 Push SL 服务。

### Push 黑白名单更新

用于设置是否可以更新 Push 黑白名单。

### Push 白名单

用于保存可信任的 Push 信息号码。

### Push 黑名单

用于保存不可信任的 Push 信息号码。

# 小区广播设置

进入信息中心,选择设置/小区广播,进行小区广播的设定。可以设定以下项目:

- 服务:开启或关闭小区广播服务。
- 定阅: 订阅或取消订阅已添加的小区广播栏目。
- 语言: 设定只接受某些特定语言的小区广播信息。
- •提醒静音:当有新的小区广播信息时,是否启用提醒。

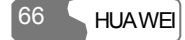

• 自动删除: 当小区广播收件箱存储容量已满时, 自动删除旧的信息。

# 语音信箱号码

语音信箱服务需向您的网络运营商申请后使用。在设置了运营商提供的正确号码后, 在待机状态下长按数字键 1..., 手机将自动拨出语音信箱号码,访问语音信箱。

- 1. 进入主菜单后选择信息中心/设置/语音信箱号码;
- 2. 输入语音信箱号码,选择确定。

### 常用短语

U528 中预置了常用短语,方便您在输入短信、来电回复短信、自动应答等功能时使用,您可编辑修改。

- 1. 进入主菜单后选择信息中心/设置/常用短语;
- 2. 选定您需要修改的常用短语, 按修改即可重新编辑。

# 9

多媒体

多媒体 为您提供了全套的多媒体服务,您可以拍照、录像、录音、浏览图片、播放音乐和视频文件等。

# 照相机

照相机功能提供了使用手机随时拍照的功能。

进入照相机功能后,首先进入取景状态,您可以选择选项/摄像朝内或选项/摄像朝外对 取景景像的方向进行调整。

在取景状态下按 键进行拍照。如果您长按 键可以连续拍照。拍照结束后,按左 功能键,选择发送多媒体信息,可以把当前所拍的最后一张照片立即发送出去。

使用照相机拍照的图片保存到文件夹/图片/照相机文件夹中。

# 说明:

当您退出照相机功能重新进入时,会以您上次退出时的分辨率进行拍照。如果 您选择的是全屏取景方式,可以按左功能键,在选项中选择**常规格式**,进入非 全屏取景方式。

## 界面功能介绍

照相机的界面功能选项条中主要有如下功能:

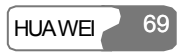

●: 按左右导航键进行亮度调节;

Q. 按上下导航键对摄像头焦距进行调节。

# 说明:

如果您选择的分辨率过大,可能无法对焦距进行调节。

## 选项功能介绍

在照相机的取景状态下,按**左功能键**,在弹出选项中列出如下操作:

| 操作            | 描述                                          |
|---------------|---------------------------------------------|
| 拍照            | 选择此项进行拍照。                                   |
| 相框            | 您可以使用此功能选择不同的相框文件,或者是在使用相框拍<br>照的过程中取消使用相框。 |
| 常规格式/墙纸格<br>式 | 您可以使用此功能调节取景框大小。                            |
| 相册            | 进入照相机文件夹对已有的照片进行浏览。                         |
| 摄像朝外/内        | 此功能对取景景像的方向进行翻转。                            |
| 定时拍           | 此功能为您提供了定时拍照的功能。选择此选项后,按 键进行拍照。倒计时时间为10秒钟。  |

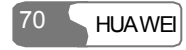

| 操作  | 描述                                            |
|-----|-----------------------------------------------|
| 设置  | • 尺寸: 用来调节拍照的分辨率;                             |
|     | • 效果: 您可以选择拍摄照片的效果;                           |
|     | • 质量: 此功能提供给您选择拍摄质量的功能;                       |
|     | • 白平衡: 手机为您提供了自动、荧光、白炽灯、日光、多云、                |
|     | 夜景模式供您选择;                                     |
|     | <ul> <li>存储位置:您可以选择照片存放到手机或者是存储卡上;</li> </ul> |
|     | • 快门声音: 此功能提供给您选择快门声音的功能;                     |
|     | •恢复默认设置:恢复为照相机的默认选项。                          |
| 录像机 | 您可以选择此功能进入录像机功能。                              |

# 录像机

录像机功能为您提供了使用手机随时录像的功能。

在主菜单中选择多媒体 ,再选择录像机,进入录像机的取景状态。

在取景状态按 键开始录像。

# 取景状态下功能介绍

进入取景状态后,您可以选择**选项/摄像朝内**或**选项/摄像朝外**对取景景像的方向进行调整。

# 界面功能介绍

录像机的界面功能选项条中主要有如下功能:

. 按左右导航键进行亮度调节;

Q: 按上下导航键对摄像头焦距进行调节。

# 选项功能介绍

在录像机的取景状态下,按**左功能键**,在弹出选项中列出如下操作:

| 操作     | 描述                                                                                                    |
|--------|----------------------------------------------------------------------------------------------------|
| 录像     | 选择此项开始录像。                                                                                                    |
| 视图缩放   | 用于在同样分辨率的情况下调节取景框大小。当您设置的录像<br>分辨率为 176*144 时,此功能不可用。                                                                                                    |
| 摄像朝外/内 | 此功能对取景景像的方向进行翻转。                                                                                                    |
| 相册     | 进入录像机文件夹对己有的视频文件进行浏览。                                                                                                    |
| 设置     | <ul> <li>尺寸:用来调节录像的分辨率;</li> <li>质量:用于选择录像质量;</li> <li>帧速率:用于选择录像图像的帧速率;</li> <li>音频:用于选择录摄过程中是否同步录制声音;</li> <li>录像时限:选择录像时限;</li> <li>存储位置:选择录像文件存放位置,可选择<b>手机</b>或存储卡;</li> <li>恢复默认设置:恢复录像机的默认设置。</li> </ul> |
| 可用空间   | 显示使用空间与总空间的比率,以及剩余空间可以录摄的时长。                                                                                                    |

| 操作      | 描述                                            |
|---------|-----------------------------------------------|
| 发送多媒体信息 | 录像结束后,您可以通过 <b>发送多媒体信息</b> 功能把视频文件立即<br>发送出去。 |
| 照相机     | 进入照相机功能。                                      |

### 拍摄状态下功能介绍

在取景状态下按 键进行拍摄,在拍摄状态下您可以按 键在暂停或继续录像中进行切换,或按右功能键停止当前录像的拍摄。

当您在拍摄状态下按右功能键停止录像时,您可以选择删除或保存此录像文件。保存 操作时,录像文件会保存到**文件夹/视频/录像机**文件夹中。

# 录音机

U528 手机提供录音功能并可以设置录音的时间限制。

在主菜单中选择多媒体 3/录音机,按 键进入录音机功能界面。

在录音功能中可以进行如下操作:

## 录音前的准备工作

- 1. 设置录音时限:在录音的待机界面选择选项/时限设置录音时限。
- 进入录音文件夹查看已有录音文件:在录音的待机界面选择选项/文件夹进入录音机 文件夹,查看已有录音文件。

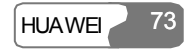

9 多媒体

3. 开始录音: 在录音机的待机界面按 键开始录音。

### 录音过程中的操作

- 1. 暂停录音: 在录音过程中按 键暂停当前录音, 再按 键继续录音。
- 停止录音并保存:在录音过程中按左导航键,停止当前录音,录音文件自动保存到 文件夹/音乐/录音机中。
- 3. 退出当前录音文件:在录音过程中按右功能键或者 CLR 键退出当前录音文件。

### 录音结束后的操作

录音结束后,选择选项/文件夹,选择录制的文件,可以播放您刚录制完成的声音文件。 在播放刚录制完成的声音文件时,按音量调节键可以调节音量。在播放过程中按**左导** 航键为停止播放。

# 查看图片

查看图片功能为您提供了查看各种图片文件的功能。这些图片可以是手机自带的图片、 您使用手机拍照功能拍摄的图片、从网络上下载的图片或信息和 Email 附带的图片。

手机支持浏览多种格式的图片: JPG、BMP、WBMP、PNG、GIF 87a/89a、GIF 动画、BCI、SVG。

说明:

当某些格式的图片尺寸过大时,手机可能无法显示该图片。

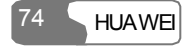

查看图片分为两种方式:一种是在浏览状态下查看图片,一种是查看图片的原始大小,按 键在两种方式中进行切换。具体说明如下:

## 浏览状态查看图片

在图片列表中选择一张或者几张图片,按 键进入查看,首先进入图片的浏览状态。 图片浏览状态是将图片按比例缩放后显示。在图片的浏览状态界面中,您可以看到图 片的名称、大小等信息。

根据功能键的提示,在图片的浏览状态可以对图片进行如下操作:

| 操作       | 描述                                                                            |
|----------|-------------------------------------------------------------------------------|
| <u></u>  | 按上导航键查看上一张图片。                                                                 |
| <b>×</b> | 按下导航键查看下一张图片。                                                                 |
| 6        | 在图片的浏览状态下按 键查看图片的原始大小。                                                        |
| 编辑图片     | 按左功能键,选择 <b>编辑</b> 进入图片编辑界面。选择 <b>选项</b> ,你可以进行<br><b>图片剪切、添加文字、添加相框</b> 的操作。 |
| 设为墙纸     | 按左功能键,选择 <b>墙纸</b> 可将图片设置为墙纸。                                                 |

# 原始大小状态

在图片的浏览状态按键查看图片的原始大小。

在查看图片的原始大小时,当图片分辨率大于 240x320 时,按方向导航键可以移动图

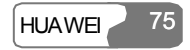

9 多媒体

片显示全部图片。同时按键可切换至图片的浏览状态。

# 播放影片

播放影片功能为您提供了播放各种影片文件的功能。这些影片可以是手机自带的影片、 您使用手机的录像功能拍摄的影片、从网络上下载的影片、信息和 Email 中附带的影片、 在视频通话过程中录制的影片或者是在线观看视频文件。

手机支持播放多种格式的视频文件: MP4、3GP、3G2、PMD。

在文件列表中选择一个或者多个影片文件,按 键进行播放,在播放影片的过程中可以对影片文件进行如下操作:

| 操作       | 描述                  |
|----------|---------------------|
| *        | 按上导航键播放上一个影片。       |
| <b>W</b> | 按下导航键播放下一个影片。       |
| ₩        | 按右导航键,影片快进。         |
|          | 按左导航键,影片快退。         |
| 暂停       | 按 键,暂停播放;再按 键,继续播放。 |
| 视频图像的缩放  | 按左功能键切换图像的大小和方向。    |
| 调节音量     | 按音量调节键调节音量。         |

### 说明:

当播放影片时来电,接听电话挂机后,影片继续从被打断处播放;当暂停影片 时来电,接听电话挂机后,影片继续处于暂停状态。

# 播放音乐

播放音乐功能为您提供了播放各种音乐文件的功能。这些音乐可以是手机自带的音乐、 您使用手机的录音功能录制的声音文件、从网络上下载的音乐、信息和 Email 附带的音 乐或者是在线欣赏音频文件。

手机支持播放多种格式的音频文件: MP3、AAC/AAC+、AMR、MID、WAV (ADPCM)、MMF、QCP、XMF/DLS。

在文件列表中选择一个或者多个音乐文件,按 键进行播放,在播放音乐的过程中可以对音乐文件进行如下操作:

| 操作       | 描述                  |
|----------|---------------------|
| Z        | 按上导航键播放上一个音乐。       |
| <b>W</b> | 按下导航键播放下一个音乐。       |
| ₽        | 按右导航键, 音乐快进。        |
| *        | 按左导航键, 音乐快退。        |
| 暂停       | 按 键,暂停播放;再按 键,继续播放。 |
| 调节音量     | 按音量调节键调节音量。         |

### 说明:

当播放音乐时来电,接听电话挂机后,音乐继续从被打断处播放;当暂停音乐时来电,接听电话挂机后,音乐继续处于暂停状态。

# 流媒体

流媒体功能使您可以在线欣赏流媒体文件。具体操作请参见第99页"流媒体"部分。

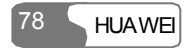

# **10** 工具箱

工具箱提供给您各种手机辅助工具,包括:STK、日历、待办事宜、记事本、闹钟、计 算器、时区、秒表、倒计时器、单位转换、汇率转换、服务拨号。您可以在主菜单中 选择 进入工具箱。

# STK

U528 手机支持 STK 功能,具体内容与您使用的智能卡相关,具体情况请咨询您的智能 卡提供商。

# 日历

此功能为您提供了显示日历和管理日程的功能。

在工具箱本中选择日历,按 键进入日历功能:

- 在按月显示界面:使用方向导航键在各个日期间切换,移到您需要的日期位置。按
   键进入该日的日程列表信息;
- 在按周显示界面:使用上下导航键在各个周之间切换;使用左右导航键在一周中的每 一天间切换。按
- 在按天显示界面:使用左右导航键在每天间进行切换;使用上下导航键在每天中的各个日程间进行切换。按 键新建日程或显示日程的详细信息。

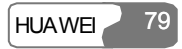

10 工具箱

# 日历功能

日历功能包括日历显示方式、日期跳转等。

| 操作     | 描述                                                                          |
|--------|-----------------------------------------------------------------------------|
| 日历显示方式 | 日历功能提供了按月显示、按周显示、按天显示三种显示日期的方<br>式。您可以在按月/按周显示界面中按左功能键,在弹出选项中进行<br>显示方式的切换。 |
| 转到     | 在按月显示状态下,日历功能为您提供了直接跳转到某年某月某日<br>的功能。                                       |

# 新建日程

# 新建日程的方式

| 操作          | 描述                                                                                                    |
|-------------|----------------------------------------------------------------------------------------------------|
| 在按月显示界面新建日程 | 有两种方式:                                                                                                   |
|             | <ul> <li>在选定日期处按</li> <li>键,进入当天日程列表。选择</li> <li>选项/新建,新建当天日程。</li> <li>在选定日期处选择选项/新建,新建当天日程。</li> </ul> |
| 在按周显示界面新建日程 | 在选定日期处选择 <b>选项/新建</b> ,新建当天日程。                                                                           |
| 在按天显示界面新建日程 | 在选定日期处选择 <b>选项/新建</b> ,新建当天日程                                                                            |

10 工具箱

### 新建一个日程

进入编辑日程界面,您可以设置如下选项:日程名称、日程地点、日程类型、日程开始时间、日程结束时间、在日程开始前何时进行提醒、日程提醒的周期、日程内容、 提醒铃音、图片文件。

### 说明:

日历功能中最多支持创建1000条日程,每天最多可新建或显示30条日程。新 建日程时,您只有在设置了提醒后,才可对日程提醒周期、提醒铃音以及图片 文件进行设置。

### 日程相关操作

您不但可以新建日程,也可以对日程进行编辑、删除、复制、经短信发送、发送电子 邮件、经蓝牙发送、显示所有日程、查看存储信息、删除全部日程等操作。

### 日程提醒界面的操作

如果一个日程到了您设定的提醒时间后,会播放日程铃声并弹出提醒界面。您可以按 任意键或进行开合盖操作来停止播放日程铃声。在日程提醒界面,您可以对日程提醒 进行延时或者关闭操作:

- 延时: 在提醒界面按 键或者按左功能键进行延时。
- 关闭: 在提醒界面按右功能键关闭提醒界面。

对日程的延时提醒操作可以执行多次。如果用户进行延时操作后,下次提醒时用户仍 可进行延时,延时时长为5分钟。

待办事宜

此功能帮助您管理和设定在某个时间点之前需要办理的事宜。

在**工具箱**一中选择**待办事宜**,按 键进入。待办事宜是以任务的形式进行跟踪和管理的,根据任务完成的情况划分成未完成、已完成、所有任务三类。待办事宜功能最 多支持创建 1000 个任务。

## 新建任务

如果待办事宜功能中没有已经建立的待办事宜,则进入此功能后,您可以按 键或选择选项/新建创建一个新任务,具体步骤如下:

- 1. 输入新建任务的名称。
- 2. 设定任务的到期时间。
- 3. 设定任务的优先级。
- 4. 根据任务的完成情况设定任务的完成状态。
- 5. 选择是否提醒,如果选择提醒则需要设定提醒时间。
- 6. 设定提醒时间。
- 7. 设定任务类型。
- 8. 按左功能键保存。

### 对任务的其它操作

对任务还可进行:删除、编辑、复制、经短信发送、经电子邮件作为附件发送、经蓝 牙发送、标记完成、存储信息、全部删除等操作。

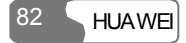

10 工具箱

## 任务提醒界面的操作

如果一个任务到了您设定的提醒时间后,会弹出任务的提醒界面并播放提醒铃声,您 可以按任意键或进行开合盖操作来停止播放待办事宜提醒铃声。在待办事宜提醒界面, 您可以在这个界面对任务提醒进行延时或者关闭操作:

- 延时: 在任务提醒界面按 键或者按左功能键进行延时。
- •关闭:在任务提醒界面按右功能键关闭任务提醒界面。

对任务的延时提醒操作可以执行多次。如果用户进行延时操作后,下次提醒时用户仍可进行延时操作,延时时长为5分钟。

# 记事本

记事本功能就像是为您提供的随身笔纸,帮助您随时记录重要事务。手机最多支持存储 100条记事本。

在**工具箱** 中选择记事本,按 键进入,如果记事本功能中没有一条记录,则进入 记事本功能后,首先要求您新建一条记事本。

对记事本的操作包括:新建、删除、编辑、经短信发送、经蓝牙发送、存储信息、全部删除。

说明:

只有在进入记事本前,才可接收通过蓝牙发送来的记事本信息。

# 闹钟

闹钟功能允许您设定多个闹钟,包括设置闹钟提示信息、闹钟铃声及闹钟提醒的具体

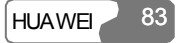

周期。

## 设定闹钟

U528 支持设定闹钟,设定步骤如下:

- 1. 在闹钟列表中选择要编辑的闹钟,按 键进入。
- 2. 设定闹铃时间。
- 3. 选择闹铃铃声, U528 手机提供了标准铃声并支持使用下载的铃声。
- 4. 输入闹铃提示信息。
- 5. 设定闹铃周期。
- 6. 按左功能键启动闹铃。

### 闹钟提醒界面

如果一个闹钟到时后,会播放闹铃音并弹出闹钟的提醒界面。您可以按任意键或进行 开合盖操作来停止播放闹铃音。在闹铃提醒界面,您可以对闹钟提醒进行延时或者关 闭操作:

- 延时: 在闹钟提醒界面按 键或者按左功能键进行延时。
- 关闭: 在闹钟提醒界面按右功能键关闭闹钟。

对闹钟的延时操作可以执行多次。用户进行延时操作后,下次闹钟提醒时用户仍可进 行延时操作,延时时长为5分钟。

开关机状态下闹钟均可提醒,关机时,闹钟提醒时会提示您是否开机。

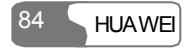

10 工具箱

### 说明:

当闹钟提醒时,如果您没有进行任何操作,则闹钟会自动延时三次。延时时长为5分钟。

## 关闭闹钟

在闹钟列表中选择一个闹钟按左功能键关闭闹铃。

# 计算器

计算器功能允许您进行加减乘除开平方等运算。

- 使用数字键输入数字;
- 使用方向导航键输入运算符;
- 按左功能键清零;
- 按右功能键退出计算器功能;
- 按 3) 键输入小数点;
- 按 CLR 键反方向依次进行删除;
- 按 建进行开平方运算;
- 按 键输入等号运算符。

# 时区

时区功能提供给您世界各地主要城市的时间信息。您可以按**左右导航键**在各个时区间 进行切换。选定时区后,按 键或选择**选项/确定**,保存设置。

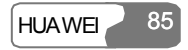

## 10 工具箱

如果您所到地区是使用夏时制的,那您还需要把时区设定为夏时制,才可以得到准确 的当地时间。移至需设定为夏时制的时区时,按选项/夏时制,选择是否设置为夏时制。

# 秒表

U528 手机提供的秒表功能最多可以保存 5 条计时信息。

- 开始: 按左功能键或 键开始秒表计时。
- 保存:按左功能键或
   键保存第一个计时信息后,自动跳到第二个计时信息开始继续计时,按此顺序依次操作。
- 暂停: 可以在计时过程中按右功能键暂停。
- •继续:可以按 键或选择选项/继续从暂停时间处继续开始计时。
- 复位:在暂停状态下选择选项/复位,对所有秒表记录进行清零。

# 倒计时器

手机提供最长 99 小时 59 分钟的倒计时功能。当您设定以后,手机会在待机界面显示倒计时器。

倒计时器也具有暂停、继续、复位功能。

# 单位转换

U528 手机提供单位转换功能,有长度和重量两种单位可以转换。

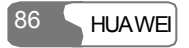

- 1. 按上下导航键在单位选择、输入单位、输出单位间切换;
- 2. 在单位选择栏, 按**左右导航键**选择您需要转换的单位;
- 3. 在输入单位栏, 按**左右导航键**选择待转换数值的单位;
- 4. 在输出单位栏, 按**左右导航键**选择输出数值的单位;
- 5. 按数字键在数字输入栏输入数值,即可查看转换后的数值;
- 6. 按 CLR 键或选择**清零**可清除数字输入栏中输入的数值。

# 汇率转换

U528 手机提供汇率转换功能,进入汇率转换功能界面,使用上下导航键在各设置项间 切换。

- 1. 在货币值输入栏,使用数字键输入您要转换的货币值;
- 2. 在输入货币单位选择栏,使用**左右导航键**选择您要转换的货币的标准单位;
- 3. 在输出货币单位选择栏,使用**左右导航键**选择转换后的货币的标准单位;
- 4. 在汇率输入栏,输入货币汇率,即可查看转换后的数值;
- 5. 按 CLR 键可清除输入的数值。
- 6. 在汇率转换功能界面选择**设置**,您可以选择经常使用的货币单位。这样在货币单位 选择栏,您就只能在已选的货币单位中进行切换。

# 服务拨号

通过此功能,您可以选择服务供应商提供的服务号码进行拨打。

11

文件夹

文件夹帮助您方便快捷的管理图片、音乐、视频、电子书等类型的文件。您可以在主 菜单中选择 20 进入文件夹。

# 图片

U528 手机支持浏览多种格式的图片: BMP、JPG、PNG、BCI、GIF87a/89a、GIF 动画、WBMP、SVG。

选择文件夹 2/图片,手机预置了照相机和下载两个文件夹。

文件夹中的图片文件可进行的操作如下:

| 功能 | 描述                                    |
|----|---------------------------------------|
| 发送 | 可以通过蓝牙、多媒体信息或电子邮件发送文件。                |
| 查看 | 查看图片文件。                               |
| 剪切 | 剪切文件。                                 |
| 复制 | 复制文件。                                 |
| 删除 | 删除文件。                                 |
| 粘贴 | 粘贴文件(首先要对文件进行剪切或者复制操作后,才能执行粘<br>贴操作)。 |

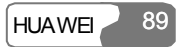

| 功能     | 描述                       |
|--------|--------------------------|
| 标记     | 用于选择一个或多个图片文件。           |
| 取消标记   | 用于取消对图片文件的选择。            |
| 取消标记全部 | 取消对所有图片文件的选择。            |
| 标记全部   | 选择所有图片文件。                |
| 重命名    | 对单个文件进行重命名。              |
| 发送     | 用于当前选中的图片发送出去。           |
| 设为大头贴  | 此选项用于将图片设置为手机中存储的联系人的头像。 |
| 属性     | 查看单个或多个文件属性。             |

说明:

照相机和下载两个文件夹是手机预置的文件夹,不能对文件夹进行删除操作。照相机文件夹中不支持粘贴功能。

# 音乐

U528 手机支持播放多种格式的音频文件: MP3、MID、WAV (ADPCM)、QCP、AAC/AAC+、MMF、AMR、XMF/DLS。

在音乐文件管理功能中,手机预置了**录音机**和下载两个文件夹。

您可以对文件夹中的音乐实行如下操作:播放、剪切、复制、删除、标记、取消标记、 标记全部、取消标记全部、循环当前、循环所有、重命名、发送、设置为铃声、查询 属性。

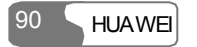

# 11 文件夹

其中设置为、循环当前和循环所有的操作如下:

| 操作   | 描述                                         |
|------|--------------------------------------------|
| 循环当前 | 循环播放当前选中的一个或者多个文件。                         |
| 循环所有 | 循环播放所有文件。                                  |
| 设置为  | 把当前选中的音乐文件设置为 <b>来电铃音</b> 或 <b>联系人铃音</b> 。 |

说明:

录音机和下载两个文件夹是手机预置的文件夹,不能对文件夹进行删除操作。 录音机文件夹中不支持粘贴功能。

# 视频

U528 手机支持播放多种格式的视频文件: MP4、3GP、3G2、PMD。 在视频管理功能中,手机预置了**录像机、下载、流媒体、可视电话**共四个文件夹:

| 文件夹  | 存储文件                                       |
|------|--------------------------------------------|
| 录像机  | 通过手机的录像机功能拍摄的 3GP 文件被自动存储在此文件夹中。           |
| 下载   | 通过 WAP 浏览器下载的视频文件会自动存储在此文件夹中。              |
| 流媒体  | 您可以在该文件夹中,进行新建、编辑、复制、删除流媒体链接 URL<br>文件等操作。 |
| 可视电话 | 在拨打可视电话的过程中录制的视频文件会保存在此文件夹中。               |

# 11 文件夹

### 说明:

录像机、下载、流媒体和可视电话四个文件夹是手机预置的文件夹,不能对文件夹进行删除操作。录像机、可视电话文件夹均不可粘贴文件。

# 电子书

手机支持浏览 TXT、HTML、Doc 等格式的电子书。

# Java

Java 文件夹中保存未安装的 Java 文件。

# 其他

在**其他**文件夹中,您可以存放各种类型的文件。还可以新建一级文件夹,对文件进行 分类管理。

# 存储卡

当手机检测到插入的存储卡时,在文件夹功能中的文件管理列表中会自动显示**存储卡**,您可以对存储卡中的内容进行操作,同时,U528 手机提供对存储卡进行格式化的功能。

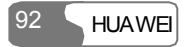

# **12** 浏览器

93

HUAWFI

浏览器使您方便快捷地畅游于互联网世界中。您可以在主菜单中选择 2 进入浏览器。 要使用浏览器功能,请先进行网络设置,具体请参见第 96 页"浏览器/选择网络设置"。

# 主页

进入浏览器页面,第一项选择即是主页。主页名称由您在选择网络设置中进行设置, 请参见第 96 页"浏览器/选择网络设置"。

# 浏览页面

进入主页,选择页面中的链接,按左功能键浏览具体信息。浏览时可使用方向导航键 选择所需进入的链接,选择时按方向导航键使链接处于反显状态,即是选中,按确定 进入。

## 主页页面的其它操作

在主页中选择选项,可进行以下操作:

| 功能 | 说明                        |
|----|---------------------------|
| 主页 | 进入主页。此处的选项显示根据您设置的主页名称而定。 |
| 前进 | 用于在网上浏览时的前进操作。            |

12 浏览器

| 功能    | 说明                                                                                                    |
|-------|----------------------------------------------------------------------------------------------------|
| 书签    | 进入到书签目录,您可以浏览已保存的书签。                                                                                                    |
| 输入网址  | 输入要进入的网页地址并连接。                                                                                                    |
| 历史列表  | 进入到已访问过的历史网页,最多可保存10条历史记录。                                                                                                    |
| 保存页面  | 将您喜爱的页面保存到手机中,网页保存到已保存网页项目中。                                                                                                    |
| 保存对象  | 将您喜爱的页面内容保存到保存到手机的文件夹中。                                                                                                    |
| 刷新    | 刷新当前网页。                                                                                                    |
| 已保存网页 | 浏览已保存的离线网页。选择选项/转到可与服务器端重新连接以<br>获取最新网页。选择选项/删除可删除所选网页。                                                                                                    |
| 设置    | <ul> <li>保存为主页:保存当前页面为主页。输入时,使用上下导航键可在标题及地址编辑栏间切换;</li> <li>多媒体:用于设置是否允许显示图片或播放背景音乐;</li> <li>缓存:用于设置开启/关闭缓存功能及清除缓存;</li> <li>Cookies:用于设置开启/关闭 Cookies 功能及清除 Cookies;</li> <li>接收服务信息:用于设置开启/关闭服务信息接收功能;</li> <li>安全:用于显示当前证书、CA 证书;</li> <li>编码:用于选择编码,包括自动选择、Unicode (UTF-8)、UCS-2、简体中文(GB2312) 繁体中文(BIG-5)</li> </ul> |

书签

通过本目录您可以存储及编辑您经常访问的网站信息。

U528 支持 OTA 功能,您可以通过使用 WAP 服务,获取运营商(或服务提供商)提供

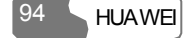

的书签信息。

本目录下存放着预置在手机中的书签信息,选中任一书签,可进行以下操作:

### 添加书签

选择选项/添加,输入标题及地址,完成添加书签操作。

### 转到书签

选择书签后,按确定,连接所选书签,也可以选择选项/转到,与服务器端重新连接以 获取最新网页。

### 编辑书签

选择书签后,选择选项/编辑,编辑书签信息。预置书签不可编辑。

### 删除书签

选择书签后,选择选项/删除,删除所选书签。

# 输入网址

进入输入网址选项,可直接输入要进入的网页地址并连接。

对已输入的地址信息,可选择选项,选择转到、编辑、删除或全部删除等操作。

# 已保存网页

存储您保存的离线网页信息。

### 浏览网页

选择网页后,按确定,进入所选网页,也可以选择选项/转到,连接所选网页。

## 删除网页

选择网页后,选择选项/删除,删除所选网页。

# 服务信息收件箱

服务信息收件箱的说明请参见第61页"信息中心/服务信息收件箱"。

# 选择网络设置

U528 提供了多组网络设置,方便您在不同网络间自动切换。

U528 支持 OTA 功能,您可以通过使用 WAP 服务,获取运营商(或服务提供商)提供的主页、WAP 网关、数据帐户及连接类型等信息。

进入浏览器,选择选择网络设置,按 键进入网络设置页面,选择选项/重命名可重 新命名所选的网络设置名称。

选择具体的网络设置项,按 键或选择选项/编辑进入,设置以下项目:

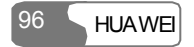
## 主页

选择主页,按 键进入编辑主页页面,输入标题及主页地址。

输入时,使用上下导航键可在标题及地址编辑栏间切换。

#### WAP 网关

进入 WAP 网关设置,输入网关的 IP 地址、端口、用户名、密码相关信息。输入时,使用上下导航键可在各编辑栏间切换。

此信息设置的具体要求请与您的网络服务提供商联系获得或使用 OTA 下载功能获得。

#### 超时设置

此目录用于设置连接时的超时时间,超时则中断连接尝试,单位为秒。

#### 数据帐户

请选择您要使用的数据帐户。数据帐户的设置请参考第117页"数据连接/数据帐户"。 数据帐户的设置内容请咨询您的网络服务商或使用OTA下载功能获得。

按上下导航键选择一个数据帐户后,按 键进入数据账户编辑页面,对各选项进行编辑后,选择**保存**退出编辑页面。按选择,激活此帐户。

#### 连接类型

此目录用于设置浏览器的连接类型。

13 流媒体

**HUAWFI** 

U528 手机支持流媒体业务,如要进行在线流媒体欣赏,请先选择流媒体业务的数据帐户,具体操作请见第 100 页"URL文件的相关操作"部分。

# 播放流媒体文件

U528 支持以下方式实现流媒体服务:

- 方式一:在浏览互联网的过程中,在网络提供的流媒体文件链接处,按
   键播放流 媒体。如何登录互联网请参见第 93 页"浏览器"。
- 方式二:在文件夹/视频/流媒体中,选择选项/新建链接,输入流媒体链接地址。选中 URL文件,按 键播放流媒体。
- 方式三:在多媒体/流媒体中,选择选项/新建链接,输入流媒体链接地址。选中 URL 文件,按 键播放流媒体。
- 方法四:在接收到的短信中,选择选项/激活网址。如果短信中只有一条 URL 信息,则直接播放流媒体;如果有多条 URL,则弹出 URL 列表,选择您要连接的 URL,按
   键播放流媒体。

# 播放流媒体文件时可进行的操作

在线观看流媒体文件时,可进行如下的操作:

## 13 流媒体

| 操作            | 描述                                          |
|---------------|---------------------------------------------|
| 快进            | 按右导航键,流媒体文件快进。                              |
| 快退            | 按左导航键,流媒体文件快退。                              |
| 暂停            | 按 键,暂停播放;再按 键,继续播放。                         |
| 视频图像的全屏<br>播放 | 按左功能键切换图像到全屏播放。在全屏播放时同样支持快进、<br>快退、暂停和调节音量。 |
| 调节音量          | 按音量调节键调节音量。                                 |

说明:

快进、快退及暂停功能仅对点播有效,直播不支持此功能。

# URL 文件的相关操作

在文件夹/视频/流媒体或者多媒体/流媒体中,选择选项,您可以进行如下操作:

| 选项   | 描述                                      |
|------|-----------------------------------------|
| 播放   | 进入选中的流媒体链接地址,播放流媒体。                     |
| 新建链接 | 您可以编辑一个新的流媒体链接地址,手机自动将该链接保存为<br>URL 文件。 |
| 编辑链接 | 您可以对已经存在的URL 文件的内容(流媒体链接地址)进行编辑。        |

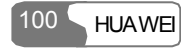

| 选项     | 描述                                                  |
|--------|-----------------------------------------------------|
| 设置     | 进入流媒体设置界面,有以下选项。                                    |
|        | •数据账户:选择流媒体业务所需的数据帐户。数据帐户的设置                        |
|        | 请参考第 117 页"数据连接/数据帐户";                              |
|        | <ul> <li>流媒体网关:设置流媒体的网关和端口。</li> </ul>              |
|        | • QoS: 开启此功能,流媒体业务的服务质量会得到更好的保证。                    |
| 剪切     | 剪切文件。                                               |
| 复制     | 复制文件。                                               |
| 删除     | 删除文件。                                               |
| 粘贴     | 粘贴文件(首先要对文件进行剪切或者复制操作后,才能执行粘<br>贴操作,而且仅能粘贴 URL 文件)。 |
| 标记     | 用于选择一个或多个 URL 文件。                                   |
| 取消标记   | 此选项用于取消对 URL 文件的选择。                                 |
| 取消标记全部 | 清除对所有选定的文件的选择。                                      |
| 标记全部   | 选择所有的文件。                                            |
| 重命名    | 重命名文件名称。                                            |
| 属性     | 查看单个或多个文件属性。                                        |

# **14** <sub>可视电话</sub>

可视电话是 3G 的特色业务之一,它的出现彻底结束了人们拨打电话"只闻其声不见其人"的历史。

# 界面功能介绍

在可视电话连接成功后,进入可视电话界面,界面显示主要由三部分组成:对方电话 号码显示、当前通话计时、界面的功能选项。

可视电话的界面功能主要有如下几个:

| 功能      | 描述                      |  |
|---------|-------------------------|--|
| ٠Ó٠     | 使用上下导航键进行亮度调节。          |  |
| E.      | 使用左右导航键对摄像头焦距进行调节。      |  |
| Д       | 使用音量调节键对听筒音量进行调节。       |  |
| 禁止/打开音频 | 按右功能键,在通话中打开或关闭本方的音频通道。 |  |
| 禁止/打开视频 | 按 键, 在通话中打开或关闭本方的视频通道。  |  |

# 选项功能介绍

在可视电话连接成功后,进入可视电话通话界面,按**左功能键**,在弹出选项中可进行 如下操作。您同样可以在**设置/可视电话设置**中设置画中画、视图切换、图像质量等通 用功能。

#### 打开/禁止视频

通话中打开/关闭本方的视频通道。

#### 录制/停止

您可以在通话过程中录制对方图像。录制完成后,选择选项/停止,中止录像。如果您 不进行停止操作,手机会在存储空间不足或录制时长达到 30 分钟后自动停止。录制的 视频文件默认存放在**文件夹/视频/可视电话**中。

#### 免提/听筒

您可以在通话中, 按**左功能键**, 在弹出选项中选择**免提**或听筒进行切换。

#### 画中画

在视频通话过程中,支持显示本方图像,可以通过画中画功能选择显示本方图像的位置,您也可以选择关闭显示本方图像。

### 视图切换

此功能支持对本方图像和对方图像的大小图像进行切换。

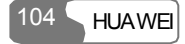

## 摄像朝外/摄像朝内

此功能可以调整摄像头的方向向外或向内。

#### 图像质量

您可选择图像质量为更好质量或更加流畅。

#### 播放媒体文件

此功能支持在视频通话过程中播放手机中的媒体文件。

视频通话过程中,您可以选择选项/播放媒体文件,进入文件夹选择图片或者视频文件,确定后对方将看到该文件的内容。再次进入通话界面的子选项选择关闭媒体文件,将恢复传送摄像头的实时图像。

#### 说明:

如果播放视频文件,请保证该文件的视频编码格式与当前通话采用的视频编解码格式相同。

#### 通讯录

此功能支持在视频通话过程中使用通讯录。

## 短信

此功能支持在视频通话过程中发送短信。

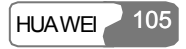

U528 的数据连接功能为您提供了多方位的互连功能,您可以在主菜单中选择 这,在 设置子菜单中选择数据连接。您可以通过蓝牙和 USB 实现手机与计算机的数据同步, 通过蓝牙与其它具有蓝牙功能的设备进行文件传输,或者通过这两种接口,借助手机 内置的调制解调器接入互联网。

# 蓝牙

您可以使用手机内置的蓝牙功能实现计算机与手机的数据同步,您的计算器还可以通 过蓝牙借助手机内置的调制解调器接入互联网,或者是与同样具有蓝牙功能的设备间 进行数据交换,您亦可使用蓝牙耳机或者蓝牙免提进行通话。

#### 说明:

U528 支持的蓝牙功能符合蓝牙规范 1.1 要求,但是,能否在本手机和其它具有 蓝牙功能的设备间进行操作还取决于二者的兼容性,具体情况请参见相关产品 的说明或咨询相关的设备制造商。

#### 使用蓝牙同步

U528 手机支持计算机向手机发起的同步请求。

使用蓝牙技术,并借助您购买 U528 手机所附送 PC 助手软件,支持手机与计算机通讯, 在计算机上备份、编辑手机与智能卡中的联系人记录和短讯,还支持与 Outlook、Outlook

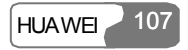

Express 同步联络人、日程与待办事宜,另外手机的记事簿应用可通过蓝牙收发 Outlook 中的便笺。

使用 U528 进行蓝牙同步的操作如下:

- 1. 您的个人计算机需要具有蓝牙功能;
- 安装购买 U528 手机赠送的 PC 助手: 插入光盘后,选择"Install PC Assistant"后, 点击<Continue>,根据向导完成安装;
- 3. 进入设置/数据连接/蓝牙设置,选择蓝牙开关/开启,打开蓝牙设备;
- 4. 运行个人计算机中蓝牙驱动配套的软件,与 HUAWEI U528 配对,搜索到 HUAWEI U528 串口服务后,启动 U528 手机的蓝牙串口服务;
- 5. 运行计算机中的 U528 PC 助手应用程序;
- 6. 您可以进行同步操作了。

#### 说明:

详细的操作请参考 PC 助手的帮助文档。

#### 使用蓝牙耳机

您可以使用蓝牙耳机、蓝牙免提接听电话(蓝牙耳机、蓝牙免提设备的使用方法请参 考相关设备的使用说明书)。

在主菜单中选择设置/数据连接/蓝牙设置,按\_\_\_键进入蓝牙基本设定列表。

使用蓝牙耳机的步骤如下:

- 1. 在蓝牙基本设定列表中选择蓝牙开关/启动,打开蓝牙设备,图示区将显示蓝牙图标;
- 2. 在蓝牙基本设定列表中选择**设备列表**并进入;
- 3. 将蓝牙耳机设定为被搜索状态;

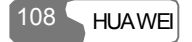

说明:

只有需要鉴权时才设定为被搜索状态,若已经鉴权过,只需打开蓝牙耳机即可。 具体操作参见蓝牙耳机说明书。

在设备列表窗口中选择搜索,当成功搜索到蓝牙耳机设备后,会显示在设备列表中;
 第一次搜索到蓝牙耳机设备后,需要进行鉴权:

(1)在设备列表窗口选择搜索到的蓝牙耳机设备,按左功能键,在弹出选项中选择连接。 (2)查看蓝牙耳机说明书,找到蓝牙耳机的 PIN 码,在手机中输入 PIN 码。

(3)连接成功后,图标区显示耳机图标。

当您的手机与蓝牙耳机成功连接后,就可以使用蓝牙耳机了。在设备列表中,按左功 能键,在弹出子选项中,列出了可以对蓝牙耳机设备进行的操作,具体如下:

| 功能    | 描述                                                             |
|-------|----------------------------------------------------------------|
| 连接/断开 | <ul> <li>当手机与蓝牙耳机无连接时,选项中会显示连接(如何连接,<br/>具体操作如上)。</li> </ul>   |
|       | <ul> <li>当手机已经连接了蓝牙耳机后,选项中会显示断开,您可以<br/>断开与蓝牙耳机的连接。</li> </ul> |
| 删除    | 您可以从设备列表中删除蓝牙耳机设备。                                             |
| 更改昵称  | 您可以手动更改蓝牙耳机在您手机上的显示名称。                                         |
| 设备数据  | 您可以检视蓝牙耳机的设备数据。                                                |

说明:

- 设备列表中会保留已经经过鉴权的所有设备。当您第一次使用蓝牙耳机时需要您的手机与蓝牙耳机进行连接,输入 PIN 码,以后就可以直接连接无需鉴权了。
- 蓝牙免提设备的连接等操作与蓝牙耳机类似,具体详见您购买的蓝牙免提设 备的说明书。
- 只有在建立了与蓝牙耳机的连接后,对蓝牙耳机的音量调节有效。

#### 使用蓝牙技术进行数据交换

您使用手机的蓝牙功能可以与其它的蓝牙设备进行数据交换。 具体的操作过程如下:

- 1. 在蓝牙基本设定列表中选择**蓝牙开关/开启**,打开蓝牙设备。图标区会显示蓝牙图示:
- 2. 在蓝牙基本设定列表中选择设备列表并进入;
- 3. 在设备列表窗口中选择搜索;

#### 说明:

与手机通过蓝牙进行数据交换的设备亦须具备蓝牙功能且已开启。

4. 当第一次搜索到蓝牙设备后,需要进行鉴权:

(1)在设备列表窗口中选择需要与您的手机进行数据交换的蓝牙设备后,按左功能键, 在弹出选项中选择**绑定**。

(2)由发起数据交换方输入双方预先协商的鉴权码,被邀请进行数据交换方接收到邀请 后,亦输入同样的鉴权码。

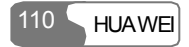

(3)当鉴权成功后,就完成您使用的手机与其它蓝牙设备的连接。

 现在您可以进行手机与其它蓝牙设备的数据交换了,可以通过蓝牙交换的数据包括:电话簿中的联系人、记事簿记录、日程安排、待办事宜以及数据库中所包含的 各类图片、影片、音乐、铃声等媒体文件与各类数据文件。

#### 说明:

使用蓝牙技术进行数据交换时,接收到的联系人、记事簿记录、日程安排、待 办事宜记录会自动保存到电话簿、记事簿应用、日历与待办事宜应用中,其它 媒体与数据文件保存至**文件夹/其他**的文件夹中。

#### 使用蓝牙连接至互联网

通过蓝牙技术连接手机与具有蓝牙功能的个人计算机,可以把手机作为调解器实现个 人计算机的拨号上网功能。

您可以使用您购买 U528 手机赠送的 PC 助手实现蓝牙上网功能,也可使用 Windows 的 上网向导实现蓝牙上网,或者使用个人计算机中蓝牙驱动配套的上网向导软件实现上 网。

#### 说明:

支持的操作系统为 Windows2000、WindowsXP。

#### 使用赠送的 PC 助手实现蓝牙连接至互联网功能

使用购买 U528 手机赠送的 PC 助手实现蓝牙上网功能,您需要按照以下步骤进行操作:

- 1. 确定您使用的智能卡已开通上网业务,并且您的个人计算机需要具有蓝牙功能;
- 2. 在设置/数据连接/数据账户中选择一个数据账户,设定相关数据;

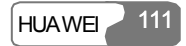

- 3. 在设置/数据连接/Modem 设置将端口设定为蓝牙 Modem, 然后选择选择;
- 4. 在设置/数据连接/蓝牙设置中选择蓝牙开关/开启;
- 5. 在个人计算机中,确认在设备管理器的调解器有蓝牙 Modem 设备。运行个人计算 机中蓝牙驱动配套软件,与 HUAWEI U528 配对,搜索到 HUAWEI U528 拨号网络 服务后,启动 U528 手机的拨号网络服务;
- 安装购买 U528 手机赠送的 PC 助手: 插入光盘后,选择"Install Dial-up Wizard"后, 点击<Continue>,根据提示完成安装;
- 7. (1)在计算机中运行 U528 拨号向导。
  - (2)在弹出窗口中选择<OK>。
  - (3)选择「创建新拨号连接(Modem 方式)」,按<确定>。
  - (4)在「调解器」选中通过 Bluetooth 连接的 Modem 名称。
  - (5)在「拨号设定」中输入运营商提供的拨号上网的相关设定数据,点击<创建>。 (6)在计算机中选择「HUAWEI Phone Connection」,进行拨号连接。

#### 使用蓝牙驱动自有的软件实现蓝牙连接至互联网功能

您可以使用蓝牙驱动自有的软件实现蓝牙上网功能。

操作步骤如下:

- 1. 确定您使用的智能卡已开通上网业务,并且您的个人计算机需要具有蓝牙功能;
- 2. 在设置/数据连接/数据账户中选择一个数据账户,设定相关数据;
- 3. 在设置/数据连接/Modem 设置将端口设定为蓝牙 Modem, 然后选择选择;
- 4. 在设置/数据连接/蓝牙/蓝牙开关中选择开启;
- 5. 在个人计算机中,打开蓝牙管理软件,与HUAWEI U528 配对,搜索到HUAWEI U528 拨号网络服务后,打开该服务;

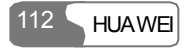

- 成功打开拨号网络服务后,个人计算机会自动创建「拨号连接」,输入拨号号码 「\*99#」或「\*98#」或运营商指定的号码(具体情况请咨询提供服务的运营商), 点击<拨号>;
- 7. 您可以使用个人计算机通过手机登录互联网。

#### 说明:

蓝牙管理软件的使用方法请参照其说明书。

## 蓝牙中的其它操作

进入蓝牙选项后,您可以进行蓝牙功能的基本设定。

进入数据连接/蓝牙设置,选择以下选项进行操作:

- 蓝牙开关: 用于设置是否开启蓝牙设备;
- 搜索新设备:用于查找其他蓝牙设备;
- 设备列表:列出经过查找后,发现的蓝牙设备;
- 可被发现: 用于设定蓝牙开启时本机是否可被发现;
- 更改昵称: 用于更改本机的昵称;
- 本机讯息: 查询本机的相关数据, 如设备名称、设备地址、设备类型及支持的服务等;

## USB

您使用 USB 数据线可以实现手机与个人计算机的数据同步、使用手机上网冲浪或者是 读取手机存储卡中的数据。

注意:

- 使用 USB 数据线时,请按下面的要求进行操作,否则,可能会损坏手机或者 个人计算机:使用 USB 数据线连接手机和个人计算机时,请先连接手机端, 再连接个人计算机端;断开手机与个人计算机间的 USB 线连接时,请确认先 关闭 PC 助手软件,然后断开个人计算机端连接,最后再断开手机端连接。
- 当您使用 USB 数据线连接手机和个人计算机时,如果个人计算机未能识别
   U528 手机,请关闭个人计算机,稍后重新开启,然后再进行 USB 数据线与
   个人计算机的连接。
- 请您不要频繁对 U528 手机进行插拔 USB 数据线的操作。

#### USB 同步

U528 手机支持个人计算机向手机发起的同步请求。

使用 USB 数据线,并借助您购买 U528 手机所附送的 PC 助手软件,支持手机与计算机 通讯,在计算机上备份、编辑手机与智能卡中的联系人记录和短信,还支持与 Outlook、 Outlook Express 同步联系人、日程与待办事宜等个人信息。

使用手机进行 USB 同步的操作如下:

- 1. 安装购买 U528 手机赠送的 PC 助手: 插入光盘,选择"Install PC Assistant"和 "Instruction to install driver"后,点击<Continue>,根据提示完成安装。
- 2. 进入主菜单,选择设置/数据连接/Modem设置,将端口设置为USB modem。
- 3. 使用 USB 数据线连接您的手机与个人计算机。
- 4. 在计算机中执行程序"U528 PC 助手"。
- 5. 您可以进行同步操作了。

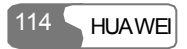

#### 说明:

在运行个人计算机端的"U528 PC 助手"时,您可以在"工具/选项设置"中选择"通信",然后点击<默认>按钮,连接 USB Modem 对应的端口。

### USB 上网

通过 USB 数据线连接手机与个人计算机,可以把手机作为调制解调器实现个人计算机的拨号上网功能。

有两种方式均可实现此功能:一种是使用您购买 U528 手机赠送的 PC 助手实现 USB 上 网功能;您也可以直接使用 Windows 操作系统设置使用手机的 USB 上网服务。

#### 说明:

支持的操作系统为 Windows2000、WindowsXP。

#### 使用赠送的后台软件实现 USB 连接到互联网功能

要使用购买 U528 手机赠送的 PC 助手实现 USB 上网功能, 您需要按照以下步骤进行操作:

- 1. 确定您使用的智能卡已开通上网业务。
- 2. 在主菜单,选择设置/数据连接/数据帐户中选择一个数据帐户,设置相关信息。
- 3. 在主菜单,选择设置/数据连接/Modem 设置中,将端口设置为 USB modem。
- 安装购买 U528 手机赠送的 PC 助手:插入光盘后,选择"Instruction to install driver" 和"Install Dial-up Wizard"后,点击<Continue>,根据提示完成安装。
- 5. 使用 USB 线连接您的手机与个人计算机。
- 6. 在个人计算机中,确认在设备管理器的调制解调器有 USB Modem 设备。

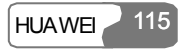

- 7. (1)在计算机中运行 U528 拨号向导。
  - (2)在弹出窗口中选择<确定>。
  - (3)选择"创建新拨号连接(Modem方式)", 按<确定>。
  - (4)在"调制解调器"处选中通过 USB 连接的 Modem 名称。
  - (5)在"拨号设置"中输入运营商提供的拨号上网的相关设置信息,点击<创建>。
  - (6)在计算机中选择"HUAWEI Phone Connection",进行拨号连接。

#### 使用 Window 操作系统设置手机的上网功能

您也可以使用 USB 数据线连接手机和个人计算机,使用 Windows 操作系统进行设置, 实现使用手机上网的功能,您需要按照以下步骤进行操作:

- 1. 确定您使用的智能卡支持上网功能。
- 2. 在主菜单,选择**设置/数据连接/数据帐户**中选择一个数据帐户,设置相关信息。
- 3. 在主菜单,选择设置/数据连接/Modem设置,将端口设置为USB modem。
- 4. 安装购买 U528 手机赠送的 PC 助手: 插入光盘后, 选择"Instruction to install driver", 点击<Continue>, 根据提示完成安装。
- 5. 使用 USB 数据线连接您的手机与个人计算机。
- 6. 确认在设备管理器的调制解调器有 USB Modem 设备。
- 7. 在个人计算机中,选择**控制面板**中**网络连接**中点击**创建一个新的连接**,跟随新建连 接向导,创建一个新的连接。
- 8. 执行已建立的连接, 拨号上网。

# 数据连接中的说明

使用 U528 的数据连接功能时有一些功能不可同时使用,具体说明如下:

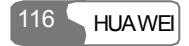

|              | 蓝牙<br>耳机 | 蓝牙<br>Modem | 蓝牙<br>同步 | 存储卡<br>读卡器 | USB<br>Modem | USB<br>同步 |
|--------------|----------|-------------|----------|------------|--------------|-----------|
| 存储卡读<br>卡器   | 支持       | 支持          | 支持       |            | 不支持          | 不支持       |
| USB<br>Modem | 支持       | 不支持         | 支持       | 不支持        |              | 不支持       |
| USB 同步       | 支持       | 支持          | 不支持      | 不支持        | 不支持          |           |
| 蓝牙耳机         |          | 不支持         | 不支持      | 支持         | 支持           | 支持        |
| 蓝牙<br>Modem  | 不支持      |             | 支持       | 支持         | 不支持          | 支持        |
| 蓝牙同步         | 不支持      | 支持          |          | 支持         | 支持           | 不支持       |

说明:

当您使用手机的存储卡读卡器功能, 通过 USB 数据线对手机中存储卡上的数据 进行操作时,请不要同时对手机进行其他操作。

# 数据帐户

您使用手机上网、发送多媒体信息、通过无线网络同步数据都需要提前设置数据帐户。

说明:

- U528可提供五个数据帐户,网络运营商的预设数据帐户可以浏览但不能设置, 其余的数据帐户可以供您浏览并进行设置。
- 数据帐户的设定依据不同的网络和运营商,设置也不同,具体设置请咨询您的网络运营商。

#### 进入主菜单,选择设置/数据连接/数据帐户:

1. 选择一个数据帐户,按 键进入编辑界面,使用上下导航键在各设置项间切换,

按一键进入编辑状态。请注意网络运营商预设的数据账户只能浏览不能编辑。

- 2. 完成设置后,选择保存。设置的内容被保存并返回到数据帐户界面。
- 3. 在数据帐户界面,选择一个数据帐户,选择选项/重命名,对数据帐户进行重命名。

# 数据同步

本功能可以通过无线网络,将手机中的信息与服务器上的信息进行同步。可实现同步的项目包括通讯录、日历、待办事宜。

#### 模式设置

118

HUAWFI

在使用远程同步功能前,您需要设定同步模式。

- 1. 在主菜单选择设置,按 键确定;
- 2. 选择数据连接/数据同步,进入模式设置;
- 3. 在同步内容中,按上下导航键选择要同步的项目。按确定选中该项;
- 4. 按左右导航键选择同步内容设置,输入同步项目的服务器数据库路径;

- 5. 按左右导航键选择**服务器设置**,输入用户名、密码及主机地址;
- 按返回,进入数据帐户,选择您要使用的数据帐户。数据帐户的具体设置请参考第 117页"数据连接/数据帐户"。
- 7. 选择**启动同步**,开始同步。

#### 说明:

远程同步服务需向您的网络运营商申请后才能使用。服务器数据库路径、用户 名、密码及主机地址可从网络运营商处获得。具体情况请咨询您的网络运营商。

## 启动同步

要启动同步功能,请先进行模式设置。在正确设置同步模式后,您可以选择**启动同步**, 开始同步数据。

#### 查看记录

通过此功能您可以查看最近一次的同步操作记录。

#### 数据帐户

您使用远程同步时需要提前设置数据帐户。进入数据帐户,选择您要使用的数据帐户。 数据帐户的具体设置请参考第117页"数据连接/数据帐户"。

# **16** 应用程序

本手机支持 Java,您可以下载游戏或其它应用程序,在手机上使用运行。在主菜单中选择 23 进入应用程序。

# 应用与游戏

您可以通过浏览器下载最新的 Java 游戏和应用,新下载的游戏和应用会自动保存到应用与游戏文件夹下。

选择一个 Java 游戏和应用后,按 键运行。运行时,按录音键可在静音和有声状态间切换,按音量调节键调节音量大小。

选择选项,您可以进行如下操作。

| 功能    | 描述                                                          |  |  |
|-------|-------------------------------------------------------------|--|--|
| 选择    | 进入所选的 Java 游戏和应用。                                           |  |  |
| 更新版本  | 更新下载最新的 Java 游戏和应用。                                         |  |  |
| 删除应用  | 删除己下载的游戏或应用。                                                |  |  |
| 应用信息  | 您可以查询 Java 游戏和应用的描述信息。                                      |  |  |
| 新建文件夹 | 您可以根据需要,新建不同的文件夹,对从网上下载的 Java 游<br>戏和应用进行分类管理。最多创建 50 个文件夹。 |  |  |

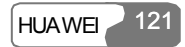

## 16 应用程序

| 功能     | 描述                                                            |
|--------|---------------------------------------------------------------|
| 删除文件夹  | 您可以删除文件夹,删除前请移走文件夹中的内容。                                       |
| 移动到文件夹 | 将 Java 游戏或应用程序移到文件夹中,预置的游戏不可以移动。                              |
| 许可确认方式 | 设置是否允许 Java 游戏和应用程序执行受保护的功能                                   |
| 属性     | 查看 Java 应用的 DRM 版权信息,例如使用期限、使用次数等。                            |
| 备份     | 手机支持各种程序和游戏的备份操作,您可以将各种应用程序<br>和游戏备份到 <b>存储卡</b> 或 Java 文件夹中。 |

### 说明:

只有 DRM 允许备份的文件才可以执行备份操作。

# 下载更多

通过本目录中的书签进入到相关链接,下载您需要的游戏或应用程序,也可以直接在 浏览器中进入相关网页,下载Java游戏与应用。下载应用前,请先进行网络设置,具体 请参见第 96 页"浏览器/选择网络设置"。

进入下载更多目录后,屏幕显示已预置的书签和您已建立的书签。

## 进入书签

选择所选书签,按 键或按选项/选择进入。

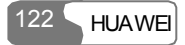

## 16 应用程序

#### 新建书签

选择选项/新建书签,进入新建书签页面,输入书签名称及地址信息,完成后选择保存。 U528 支持最多创建 10 个书签。

### 修改书签

自建书签可以修改。选择选项/修改书签,进入修改书签页面,可修改书签名称和地址。

## 删除书签

自建书签可以删除。选择要删除的书签,进入选项/删除书签,确认后,完成删除操作。

#### 设置缺省

您可以设置缺省书签。选择要设置为缺省的书签,选择选项/设置缺省,将被选书签设 为缺省书签。当下次进入下载页面列表时,设置为缺省的书签会反色显示。

#### 查看详情

此选项用于查看书签名称及书签地址的详细信息。

# 存储信息

存储信息用于查询手机当前存储空间的使用情况,手机目前可用存储空间的大小。

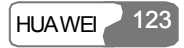

# 17 DRM

**HUAWFI** 

U528 支持 OMA DRM1.0 协议 Forward Lock、Combined delivery 以及 Separated delivery 方式。DRM 即数字版权管理,是防止数字内容盗版并保护内容提供商利益的解决方案。数字内容包括图片、声音、视频等多媒体内容和 Java 应用,将这些内容附加版权信息 后则成为受 DRM 保护的内容, DRM 功能将控制该内容在终端设备上的使用。

对于禁止转发的受 DRM 保护内容(Forward lock 和 Combined delivery 方式获取的内容), 将不能通过 USB、串口、蓝牙、多媒体信息等方式转发到其他设备,也不能在手机上 生成副本;对于可转发的受 DRM 保护内容(Separated delivery 方式获取的内容),则 可以通过任何手机支持的途径发送到其他设备,也可以在手机上生成副本。

附加版权可能在使用次数、时长和有效期三方面限制访问受保护的内容,如果受保护 内容不能访问,可能是相应的版权已经过期或消费完,对于 Separated delivery 方式的 DRM 文件可重新获取版权。

通过查看 DRM 文件的属性,可以看到文件的版权信息,并可进行版权的删除,切换和升级功能。

U528 中支持的各类文件所处状态说明:

## 17 DRM

| 文件类型 | 普通文件 | 版权保护文件  |          |          |          |
|------|------|---------|----------|----------|----------|
|      |      | 可用(绿色锁) |          | 不可用(红色锁) |          |
|      |      | 可以转发    | 不可转发     | 可以转发     | 不可转发     |
| 音频   | 2    | -20     | 2        | 2        | 2        |
| 视频   |      |         | <b>E</b> |          | <b>1</b> |
| 图片   |      |         |          | <b>E</b> |          |

在**安全设置**中选择 **DRM 设置**,按 键进入。输入正确的手机密码,按 键确定, 出现如下设置:删除无效版权、删除没有媒体文件的版权、删除所有版权。

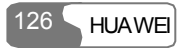

# **18** 设置

HUAWEI

127

您可以在设置功能中更改手机的各项功能设置。在主菜单中选择 送进入设置功能。

## 呼叫转接

此目录用于选择呼叫转接的方式。

#### 设定呼叫转接

- 1. 进入主菜单,选择设置/呼叫转接;
- 2. 选择所有电话/无法接通时/手机占线时/无人接听时中的一项;
- 3. 选择语音呼叫、传真呼叫、数据呼叫、全部业务中的一项,可进行如下操作。
- 启动该业务:输入转接号码,按 键,相应状态下的来电无条件转接至该号码。
- 取消该业务: 取消全部转接业务。
- 状态查询: 查询全部转接业务的当前状态。

#### 说明:

网络可能不支持在无人接听状态下的即刻转接设置,具体请与网络运营商联系。

#### 取消所有呼叫转接

进入取消所有呼叫转接选项后,选择语音呼叫、传真呼叫、数据呼叫、全部业务中的

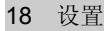

一项,按 键取消所有呼叫转接业务。

## 手机设置

此功能可进行手机相关的各种设置,包括:语言设置、日期格式、日期时间、亮度、 背景灯显示时长、键盘灯、自动开关机、开机问候语。

## 语言设置

U528 手机支持多种语言显示,在主菜单中选择**设置/手机设置/语言设置**,按 键进行语言选择。

| 设置      | 描述                                                                                                    |
|---------|----------------------------------------------------------------------------------------------------|
| 自动      | <ul> <li>此选项根据您使用的智能卡中的语种来选择手机使用的语言:</li> <li>如果智能卡中的语言为简体中文、繁体中文或英文,则手机使用的语言会自动设置为对应的简体中文、繁体中文或英文。</li> <li>智能卡中的语种是除简体中文、繁体中文、英文外的其它语种,则手机使用的语言自动设置为英文。</li> </ul> |
| 简体中文    | 设置为简体中文。                                                                                                    |
| 繁体中文    | 设置为繁体中文。                                                                                                    |
| English | 设置为英文。                                                                                                    |

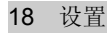

#### 日期时间

此功能用于修改手机的系统时间。

#### 日期格式

此功能用于修改手机日期的显示方式,日期格式有**年/月/日、月/日/年**和日/**月/年三**种可选。

## 亮度

此选项用于设置主屏幕的亮度,有三个档次亮度可选。

#### 背景灯显示时长

此选项用于设置主屏幕的背景灯显示时长,有5秒、15秒、30秒和保持开启可选。

#### 键盘灯

此选项用于开启或者关闭键盘灯。

#### 自动开关机设置

此选项用于自动开关机设置。

- 1. 用上下导航键选择自动开机或自动关机功能。
- 2. 设置相应的自动开机或关机周期。设置自动开机或关机周期时,可按 🐾 键进行选择。按**保存**,存储设置。
- 3. 设定自动开关机的时间。选择选项/保存,保存您的设置。

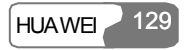

## 开机问候语设置

此选项提供给您手动输入开机问候语的功能。

# 情景模式设置

此功能可提供给您根据不同的场景,设置不同情景模式的功能。

U528 手机提供了八种情景模式,它们分别是:一般模式、会议模式、户外模式、睡眠模式、车载模式、脱机模式、无声模式和我的模式。

选择某情景模式后按 键或选择选项/启动可以启用此情景模式。选择选项/编辑可以 对该情景模式进行编辑。

相关设置包括来电铃声和来信息铃声设置、铃声音量、听筒音量、按键音量、振动、静音、翻盖音、告警音开关设置和开关机音乐设置。

#### 说明:

在待机界面,长按 # # 建可在一般模式和会议模式间切换。如果当前模式为脱 机模式,则此功能不可用。

#### 来电铃声

U528 手机提供标准来电铃声供您选择,您也可以通过**下载铃声**选项选择您所喜欢的来 电铃声。

#### 来信息铃声

U528 手机提供标准来信息铃声供您选择,同时您也可以通过**下载铃声**选项选择喜欢的 来信息铃声。

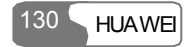

18 设置

#### 铃声音量

此选项可用于调节来电提示音、来信息提示音和闹铃的音量。按上/右导航键增加音量, 按下/左导航键减小音量。

#### 听筒音量

此选项用于调节听筒音量。按上/右导航键增加音量,按下/左导航键减小音量。

#### 按键音量

此选项用于调节按键音量。按上/右导航键增加音量,按下/左导航键减小音量。

### 振动

此选项用于设置是否启动振动功能。

#### 静音

此选项用于设置是否启动静音功能。

#### 翻盖音

此选项用于设置手机翻盖时是否发出声音。

## 告警音开关

此选项用于设置告警时是否发出声音。

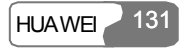

#### 18 设置

### 开关机音乐

此选项用于设置开关机时是否伴随音乐。

## 墙纸设置

此选项用于设置待机界面下的墙纸及墙纸布局。

U528 手机提供标准墙纸供您选择,同时您也可以通过下载墙纸选项选择喜欢的墙纸。

## 主题设置

此选项用于更改主题设置,您可以选择不同的主题来更改选项、操作提示区、标题栏 区域和光标的颜色。

# 数据连接

数据连接功能为您提供了多方位的互连功能,您可以通过USB实现手机与计算机的数据 同步,或者通过此接口,借助手机内置的调制解调器接入互联网。具体的功能设置请 见第 107 页"数据连接"。

## 媒体播放器设置

此选项用于设置关手机盖后是否停止播放流媒体文件。

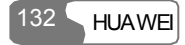
# 可视电话设置

可视电话设置包括画中画、视图切换、图像质量、禁止视频和自动语音呼叫等功能设置。

#### 画中画

在视频通话过程中,支持显示本方图像,可以通过画中画功能选择显示本方图像的位置,您也可以选择关闭显示本方图像。

#### 视图切换

此功能支持对本方图像和对方图像的大小图像进行切换。

#### 图像质量

您可选择图像质量为更好质量或更加流畅。

## 禁止视频

设置是否开启或关闭视频。

## 自动语音呼叫

此功能支持在对方号码不支持视频业务时进行语音呼叫。

# 通话设置

通话设置包括: 自动重拨、接听方式、呼叫等待、自动应答、选择呼叫线路、呼叫限

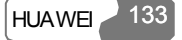

## 18 设置

制、本机号码、发送本机号码、更改呼叫限制密码。

## 自动重拨

此功能为您提供呼叫失败后自动重拨的功能。

## 接听方式

此选项用于设置手机来电的接听方式,有**翻盖即接听、任意键接听**和**接听键接听**三种 方式可选。

#### 呼叫等待

利用此选项可启动或关闭呼叫等待功能,也可以通过状态查询来查看当前手机是否启动了呼叫等待功能。

呼叫等待功能需要网络的支持,更多信息请咨询服务供应商。

## 自动应答

此目录用于设置自动应答的方式。在通话设置中选择自动应答后,按 键进入。

| 选项     | 说明                      |
|--------|-------------------------|
| 即刻接听   | 来电时立即自动接通来电。            |
| 短信应答   | 在常用短语中选择短信后,来电时将自动回复短信。 |
| 录音应答   | 录制录音后,来电时将自动播放。         |
| 关闭自动应答 | 关闭自动应答功能。               |

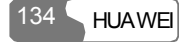

18 设置

#### 选择呼叫线路

此选项用于设置手机的呼叫线路,有线路1和线路2可选。

#### 呼叫限制

此目录用于设置手机的呼叫限制功能。

在通话设置中选择呼叫限制后,按 键,出现以下选项:

#### 禁止拨出电话

- 1. 按上下导航键,选择禁止拨出电话/禁止拨出国际长途/除本国外禁拨国际长途;
- 2. 选择语音呼叫、传真呼叫、数据呼叫、全部业务中的一项,可进行以下操作。
- 启动该业务:输入呼叫限制密码,按
   键,启动选定的呼叫限制业务,以后您的手机无法拨打您所限制的电话。
- 取消该业务: 输入呼叫限制密码, 按 键, 取消选定的呼叫限制业务。
- 状态查询: 可以查询当前手机是否已启动选定的呼叫限制业务。

#### 禁止来电

- 1. 按上下导航键,选择禁止所有来电/禁止国际漫游时来电;
- 2. 选择语音呼叫、传真呼叫、数据呼叫、全部业务中的一项,可进行如下操作。
- 启动该业务:输入呼叫限制密码,按
   键,启动选定的呼叫限制业务,以后您的手机无法接收到所限制的来电。
- 取消该业务:输入呼叫限制密码,按 键,取消选定的呼叫限制业务。
- 状态查询: 可以查询当前手机是否启动了选定的呼叫限制业务。

#### 取消所有呼叫限制

进入**取消所有呼叫限制**选项后,选择**语音呼叫、传真呼叫、数据呼叫、全部业务**中的 一项,输入呼叫限制密码,按 键,取消所有呼叫限制业务。

## 本机号码

本功能用于显示智能卡内的本机号码。您可以选择选项,对记录进行编辑或删除。

#### 发送本机号码

此功能用于设置是否向被呼叫人显示或者隐藏您的电话号码。

在通话设置中选择发送本机号码后,按\_\_\_键,出现以下选项:

- 网络预设: 是否发送本机号码由网络决定。
- •发送号码:发送本机号码(当网络已开启该业务时)。
- 隐藏号码:不发送本机号码(当网络已开启该业务时)。

## 更改呼叫限制密码

进入**通话设置**选项,选择**更改呼叫限制密码**选项,按 键,进行更改呼叫限制密码的操作。

| 操作     | 描述                               |
|--------|----------------------------------|
| 请输入旧密码 | 输入旧的呼叫限制密码(第一次更改时该密码由运营商提<br>供)。 |
| 请输入新密码 | 输入新的呼叫限制密码(由用户自己选择)。             |

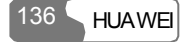

| 操作       | 描述                        |  |
|----------|---------------------------|--|
| 请再次输入新密码 | 再次输入新的呼叫限制密码,按 键或者左功能键保存。 |  |

# 网络设置

在网络设置中可以进行与网络相关的各种设置。

在**手机设置**中选择网络设置,按 键进入,显示可以进行的网络设置功能:

| 设置     | 描述                                                                                                    |
|--------|----------------------------------------------------------------------------------------------------|
| 模式设置   | 选择您所需要使用的网络,备选项包括 <b>仅 WCDMA、仅 GSM、<br/>自动</b> 。如果您选择了自动,则手机会自动搜索当前所在网络<br>的网络信号。                            |
| 选择网络   | 选择您希望使用的不用运营商提供的网络,手机为您提供了<br>自动、手动两种选择方式。如果您选择自动,此功能可自动<br>搜索网络并向网络注册手机;如果您选择手动,此功能使您<br>能够搜索网络列表并指定要注册的网络。 |
| 小区信息   | 设置是否在待机界面显示小区信息。                                                                                             |
| 我的网络列表 | 用来显示目前智能卡中保存的网络信息,并能编辑和添加网<br>络信息。                                                                           |

# 安全设置

您可以在这里进行与手机安全相关的各种设置。

在**设置**中选择**安全设置**,按 键进入,输入正确的手机密码(手机出厂的初始密码为 0000),按 键确定,进入安全设置选项。

## 恢复默认设置

选择了恢复默认设置后,您在设置功能中所进行的所有设置都将恢复为出厂设置值。

## 密码锁定

此选项用于进行手机码、PIN 码的密码锁定。

对手机码、PIN 码进行锁定的操作步骤如下:

| 描述                                                                                                    |
|----------------------------------------------------------------------------------------------------|
| <ol> <li>选择<b>手机码锁定</b>,按 键进入。</li> <li>使用上下导航键选择开启或关闭手机码锁定功能。</li> <li>若选择开启手机码锁定功能,按 键则进入手机密码输入界面。</li> </ol> |
|                                                                                                    |

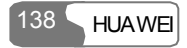

| 操作      | 描述                                                                                                    |  |  |
|---------|----------------------------------------------------------------------------------------------------|--|--|
| PIN 码锁定 | <ol> <li>选择 PIN 码锁定,按 键进入。</li> <li>使用上下导航键选择开启或关闭 PIN 码锁定功能。</li> <li>如果选择与当前锁定状态相同的状态,直接按 重新设定 PIN 码锁定状态;如果选择与当前锁定状态不同的状态,按 键后需要输入 PIN 码。</li> </ol> |  |  |
|         | 键后需要输入 PIN 码。                                                                                                    |  |  |

## 修改密码

您在这里可以修改手机密码、PIN 码。

在**安全设置**中选择修改密码选项,按 键进入,有如下选项:

| 操作        |    | 描述                           |
|-----------|----|------------------------------|
| 修改手机密码    | 1. | 请输入旧手机密码(U528 初始手机密码为 0000)。 |
|           | 2. | 请输入新手机密码。                    |
|           | 3. | 请再次输入新密码,完成设置。               |
| 修改 PIN 码  | 1. | 请输入旧 PIN 码。                  |
|           | 2. | 请输入新 PIN 码。                  |
|           | 3. | 请再次输入新密码,完成设置。               |
| 修改 PIN2 码 | 1. | 请输入旧 PIN2 码。                 |
|           | 2. | 请输入新 PIN2 码。                 |
|           | 3. | 请再次输入新密码,完成设置。               |

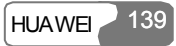

#### 18 设置

说明:

- 只有设定 PIN 码锁定后,才可以对 PIN 码进行修改。
- 修改 PIN 码或 PIN2 码时,如果连续 3 次输入错误的密码,智能卡将被锁定。
   此时,必须输入 PUK 码或 PUK2 码来解开锁定。如果输入错误的 PUK 码或
   PUK2 码累计 10 次,智能卡则被永久锁定。
- PUK 码或 PUK2 码通常随智能卡一起提供,如果未提供或您遗失,请咨询您的服务供应商。

#### 固定拨号

如果您的智能卡支持固定拨号功能 (FDN), 您可限定手机向外拨出的电话号码。

在安全设置中选择固定拨号选项,按 键进入,有如下选项:

- 开启:选择开启此项功能,则您只能拨打固定拨号列表中的电话号码;开启此功能需要输入正确的 PIN2 码。
- •关闭:选择关闭此项功能,则您可以拨打任意号码。
- 固定拨号列表:设置预定的固定电话号码;设置时需要输入正确的 PIN2 码。

#### DRM 设置

具体的功能设置请见第 125 页"DRM"部分。

## 运营商绑定解除

您可以使用此选项,解除手机与运营商的绑定。在进入设定界面前,需要输入密码。 密码可从网络运营商处获得。具体情况请咨询您的网络运营商。

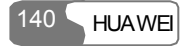

## 电子设备

在使用高精度控制的电子设备附近,请关闭手机,否则会导致电子设备故障。

可能受手机影响的设备有:助听器、起搏器、火灾报警器、自动门和其它自动控制设备。使用电子医疗辅助器械的用户应自行与该器械的服务中心确认无线电波对该设备的影响。

# 医疗场所

在医疗场所请遵循如下注意事项:

- 请勿携带手机到手术室、重病监护室(ICU)或冠心病监护室(CCU)。
- 在靠近有使用医疗设备的区域,请关闭手机。
- 在禁止使用手机的医疗场所,请遵循该场所的指示和规定执行。
- •请注意手机的铃声、音量、振动的设置,以免对心脏病等患者造成影响。

## 易燃易爆区域

在易燃易爆区域,请关机。请勿取出、安装电池、给电池充电或使用手机,以免引起爆炸或火灾。易燃易爆区域有:

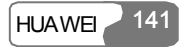

- 加油站;
- 燃料区 (如:船的甲板下的舱体);
- 燃料或化工制品运输及存储设施;
- 空气中含有化学物质或微粒(如:颗粒、灰尘、金属粉末)的区域;
- 有爆炸危险标志的区域;
- 有"关掉双向无线电设备"标志的区域;
- 通常建议您关闭汽车引擎的区域等。

# 交通安全

- 驾驶车辆时,请遵守所在地域或国家的相关规定。请勿在驾驶汽车时使用手机,以免妨碍安全驾驶,引起交通事故。驾车时请将手机放在手机支架上,不要将手机放在座位上,或在碰撞、急刹车时可能松动的地方,当车辆停在安全的地方后,才可以使用手机。
- 请勿将手机放在汽车保险气囊上方或气囊展开后能够触及的区域内,否则气囊膨胀、 或破裂时,手机就会受到很强的外力,可能对车主造成严重伤害。
- 乘坐飞机时,应遵守航空公司的相关规定和条例。在飞机上或飞机附近,请关闭手机 并取出电池,在机场禁止使用手机的区域,请关闭手机,以兔手机的无线信号干扰飞 机控制信号。

# 存放环境

- 请将手机远离磁性设备,如磁卡和软盘,手机的辐射会抹掉磁性设备上存储的信息。
- 请勿将手机、电池及充电器放置于具有强大电磁场的器具中,如电磁锅和微波炉,否则会导致电路故障、起火或爆炸。

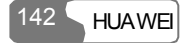

- 请勿在高温区域、温度过低区域放置手机、电池和充电器,否则可能会导致手机、电池和充电器故障、着火或爆炸。
- 请勿使手机、电池和充电器受到强烈的冲击或震动,以免导致电池漏液、手机故障、 过热、着火或爆炸。
- 请勿将大头针等尖锐的金属物品放在手机听筒附近,手机听筒的磁性会吸住这些物体,使用手机时可能造成伤害。
- 请勿将手机放在裤子或裙子背面的口袋中,以免坐下时损坏手机。

# 儿童健康

- 请将手机、电池和充电器放在儿童触摸不到的地方,请勿在无人监管的情况下让儿童 使用手机、电池和充电器。
- 请勿让儿童口含电池,因为电解液可能导致中毒。
- 请勿让儿童接触手机的小配件,否则可能使儿童因吞咽部件而造成窒息、堵塞食道等 伤害。

# 操作环境

- 您的手机、电池和充电器不具有防水性能,使用时,请保持其干燥。请勿让手机、电池、充电器接触水及水汽,或者用湿手操作手机,以免导致设备短路、因腐蚀引起的故障或人员触电。
- 请勿在多灰、潮湿、肮脏、或靠近磁场的地方使用手机,以免引起手机内部电路故障。
- 当手机接触耳朵时,请勿开机或关机,以免影响人体健康。
- 为符合射频泄露规定,当您佩带手机或使用手机数据功能时,请保持天线与身体的距离至少为1英寸(2.5厘米)。

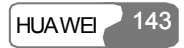

- 若您因长时间使用手机游戏,而引发身体不适(如:癫痫、眩晕),请立即向您的医 生寻求帮助。
- 当您的手机正在使用免提功能时,请勿将手机放在耳边,以免声音过大损坏听力。
- 若您的手机有红外线接口,则请勿用光学放大器查看该接口。
- 若您的手机有摄像功能,则请勿将闪光灯过于靠近您或他人的眼睛。
- 若您的手机配有触屏笔,则请小心取用触屏笔,以免划伤手机表面或屏幕。
- 雷雨天气时,请勿在充电时使用手机,或者在室外使用手机,以免受到雷击或其它伤害。
- 通话期间请勿触摸天线,触摸天线会影响通话质量并使手机的功率高出正常使用所需的功率,从而缩短通话时间及待机时间。
- 手机的信号干扰可能会影响邻近的电视机、收音机或电脑。
- 请遵守射频辐射国际规范的规定,使用本公司指定的手机附件。

# 清洁维护

- 进行清洁和维护前,请先关机,若此时还连接着充电器,则需要从电源插座上拔下充电器,同时断开充电器与手机的连接,以免发生触电、电池或充电器短路。
- 请勿用化学物质(如:酒精、苯等)或化学洗剂、或有磨砂性的清洁剂,擦拭手机或充电器,否则可能会损坏部件或引发火灾。可用微湿、防静电的软布擦拭。
- 请勿刮擦或涂改手机外壳,否则,脱落的涂料可能会引起人体过敏,若发生了过敏反应,则需立即停用手机,并向您的医生寻求帮助。
- •清洁电源插头上的灰尘,并保持插头的干燥,以免造成起火。
- 如果手机及其部件和配件不能正常工作,请联系附近的授权服务机构,服务中心的人员将会给予帮助。

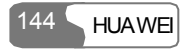

# 紧急呼叫

在紧急情况下,若手机处于开机状态且处于服务区内,可使用手机进行紧急呼叫。但 是,因不能保证所有情况下网络都能联接,故在紧急情况下,不能将本手机作为唯一 的联系方式。

# 使用电池

- 只能使用手机制造商认可的电池,请勿使用错误型号的电池,否则可能引起爆炸。
- 请勿将电池投入火中,否则会导致电池起火或爆裂。
- 请勿将金属物、钥匙、珠宝等导体与电池两极对接、或接触电池的端点,以免导致电池短路,以及因电池过热而引起的身体伤害(如烧伤)。
- 请勿擅自拆卸电池或直接焊接电池两极,以免引起电池漏液、过热、起火或爆裂。
- 如果电池漏液、冒烟或发出怪味,应立即停止使用,并使其远离明火和人体,以免起火或爆裂伤人。在保证安全的情况下,交由合格的维修点处理。
- 如果电池内部的液体沾到皮肤或者衣物上,请立即用清水冲洗,以免损伤皮肤。
- 如果电池内部的液体飞溅到眼睛,切勿揉擦眼睛,否则会使视力受损,须立即用清水 冲洗,并到医院进行医疗处理。
- 若在充电或电池存放过程中,发现有变形、变色、异常发热等情况,请立即取出电池, 不再继续使用,否则会引起电池漏液、过热、爆裂或着火。
- 当电池不能正确装入手机时,请勿用力挤压电池,以免电池漏液或爆裂。
- 请勿在开机状态下取出电池。
- 若长期不使用电池,请将电池充电后,放置在室温下保存。

# 使用充电器

- 只能使用手机制造商认可的充电器,请勿使用错误型号的充电器,否则可能引起故障 或爆炸。
- 请勿将充电器短路,以免引起设备故障、冒烟或起火。
- 若电源线已经损坏(如:导线外露、断裂)、或者连接插头已经松动,则请勿继续使用,以免发生触电、充电器短路或火灾。
- 请勿将装有水等液体的容器放在充电器旁,水之类液体进入充电器后会造成漏电或其 它故障。
- •请勿在多灰、潮湿的环境中进行充电,并且电源线不能靠近加热器皿。
- 进行充电前,请确认充电器插头已正确插入电源插座。如果充电器插头插入不当,可 能会引起触电、手机或电池起火或者爆炸。在充电结束需切断电源时,请拔出插头而 勿扯拉电源线。
- 充电器须使用规格要求的交流电压,若使用其它的电压可能会导致起火或故障。
- 充电器的电源线上禁止放重物,请勿损坏、改造、扯拉电源线,否则可能引起触电或 火灾。
- 请勿用湿手接触正在充电的电源插头、电源线、充电器,否则可能引起触电。
- 如果水之类的液体不慎进入充电器中,请立即将充电器电源插头从插座拨出,以防止 过热、起火或其它故障。

# 使用 USB 数据线

使用 USB 数据线时,请严格按照下述要求进行操作,否则,可能会损坏手机或者个人 计算机:

• 使用 USB 数据线连接手机和个人计算机时,请先连接手机端,再连接个人计算机端;

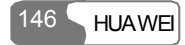

在手机和个人计算机的通讯过程中,严禁查拔 USB 电缆,否则可能会造成手机或计算机设备损坏;

## 射频能量暴露准则

本款手机符合国际有关射频辐射能量的标准要求。

您的手机是一个低功率的无线电接收机和发射机,它是以不超过国际规范所建议的射频辐射能量上限值而设计制造的。这种上限值是属于一套国际规范准则中的一部分, 它规定了针对一般大众的射频能量辐射允许值。这些准则是由国际上的独立科学组织 经过详尽的研究后所制定的标准,同时这些组织还针对这些标准进行定期评估以保证 其有效性。这些标准包含许多安全系数,以确保任何年龄和健康状况的使用者的人身 安全。

手机的辐射标准是用 SAR (Specific Absorption Rate, 射频能量吸收比率)来度量和评价的。依据标准,本款手机推荐的 SAR 上限值为 2.0W/kg 每 10g\*。对于本款 SAR 值 的测试,是按照标准测试程序,采用正常使用姿势,以手机的最大输出功率来测试各种频段。

虽然 SAR 是以最大功率所测得的,但实际上,手机在一般情况下使用时, SAR 值是远远低于最大值的。因为在设计上,手机具有多级输出功率的工作状态,并使其在实际操作中仅使用满足连接到网络所要求的最低功率级别。通常手机距离基站越近,其输出功率则越小。

在头部耳侧使用时,本款手机的 SAR 最高值测试值为 1.02kg 每 10g,尽管不同的手机 在不同位置上的 SAR 值存在差异,但是它们都满足相关标准的要求。

请注意:本款手机如有设计改动,则 SAR 值将会有变化,但在所有情况下,手机的设计都是符合标准要求的。

\* 国际非电离防护委员会(ICNIRP)建议,一般大众使用的手机,其 SAR 标准上

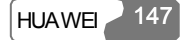

限值为平均每十克人体组织不超过 2.0W/kg。这个标准已经包含相当大的安全空间来进一步保护大众安全,同时也包括了因测量误差所引起的差异。在不同的测试要求和频率使用条件下, SAR 值可能会不一样。

# 环境保护

请遵守有关您的手机包装材料、耗尽电池和旧手机处理的本地法令,并尽量支持回收 行动。请勿将废弃手机或电池弃入垃圾桶或火源中,以免引起爆炸。

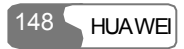

# **20** 缩略语表

| DRM   | Digital Rights Management              | 数字版权管理     |
|-------|----------------------------------------|------------|
| FDN   | Fixed Dial Number                      | 固定拨号       |
| GPRS  | General Packet Radio Service           | 通用分组无线业务   |
| GSM   | Global System for Mobile communication | 全球移动通信系统   |
| OTA   | Over-The-Air                           | 空中下载       |
| PIN   | Personal Identification Number         | 个人身份识别码    |
| PUK   | PIN Unblocking Key                     | PIN 码解锁码   |
| SAR   | Specific Absorption Rate               | 特别吸收率      |
| SD    | Secure Digital Card                    | 安全数码卡      |
| STK   | SIM Tool Kit                           | SIM 卡智能工具包 |
| URL   | Universal Resource Locator             | 统一资源定位符    |
| USB   | Universal Serial Bus                   | 通用串行总线     |
| WAP   | Wireless Application Protocol          | 无线应用协议     |
| WCDMA | Wideband code division multiple access | 宽带码分多址     |

Ver: V100R001\_02 BOM: 31016742

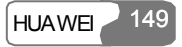